# aranzmedical

# Silhouette v4.1 Administration User's Guide

Note: This system is developed for use only by qualified medical professionals trained and experienced in its use. Do not use the system before reading and understanding this user's guide.

This document has been prepared by ARANZ Medical Limited for its customers. The content of this document is confidential. It may be reproduced only with written permission from ARANZ Medical Limited. Specifications contained herein are subject to change, and these changes will be reported in subsequent revisions or editions. The device described in this document cannot substitute for the knowledge, skill and experience of the competent medical personnel who are its intended users. Its use as such a substitute is prohibited.

#### Copyright © 2017 ARANZ Medical Limited

All rights reserved. Unauthorized use, reproduction, or disclosure is prohibited. Patents pending. No patent liability is assumed with respect to the use of the information contained herein. While every precaution has been taken in the preparation of this user's guide, ARANZ Medical assumes no responsibility for errors or omissions. Neither is any liability assumed for damages resulting from use of the information contained herein.

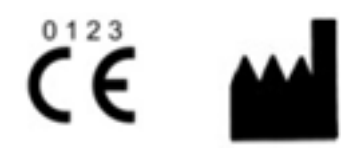

ARANZ Medical Limited Tel +64-3-374 6120, Fax +64-3-374 6130

| Postal Address:              | Delivery Address:             |                              |
|------------------------------|-------------------------------|------------------------------|
| ARANZ Medical                | ARANZ Medical                 |                              |
| PO Box 3894                  | 47 Hereford Street            |                              |
| Christchurch 8140            | Christchurch 8013             |                              |
| New Zealand                  | New Zealand                   |                              |
| CE Authorised Representative | FDA Authorised Representative | TGA Sponsor #55050           |
| mdiEUROPA                    | MDI Consultants               | Brandwood Biomedical Pty Ltd |
| Phone +49 (0)511 39089530    | Phone +1 (516) 482 9001       | Phone +61 (0) 2 9906 2984    |
| werner.sander@mdi-europa.com | alan@mdiconsultants.com       | help@brandwoodbiomedical.com |
| Langenhagener Str. 71        |                               |                              |
| 30855 Langenhagen            |                               |                              |

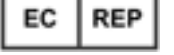

ARANZ Medical Limited documentation often refers to hardware or software products by their trade names. In most, if not all, cases these designations are claimed as trademarks or registered trademarks of their respective companies. The trade names are used here for identification purposes only.

Document Number: 2017-00466 Rev2.0

## Contents

| Introduction to Silhouette                                | 1 |
|-----------------------------------------------------------|---|
| Document Conventions                                      | 1 |
| System Description                                        | 1 |
| Topics                                                    | 2 |
| Using SilhouetteCentral                                   | 3 |
| Logging In to SilhouetteCentral                           | 4 |
| Recovering Forgotten Password                             | 4 |
| Navigating in SilhouetteCentral                           | 7 |
| Identifying Patients                                      | 9 |
| Searching for Patients                                    | 9 |
| Capturing Wound Images                                    | 9 |
| Logging Out from SilhouetteCentral1                       | 1 |
| Silhouette Administration1                                | 2 |
| Groups, Users, and Units in Silhouette1                   | 3 |
| Users1                                                    | 4 |
| Creating a User1                                          | 4 |
| Editing a User1                                           | 4 |
| Changing Your Password1                                   | 5 |
| Groups1                                                   | 6 |
| Creating a Group1                                         | 6 |
| Editing a Group1                                          | 8 |
| Assessments                                               | 0 |
| Editing an Assessment                                     | 0 |
| Unit Administration2                                      | 1 |
| Editing a Unit2                                           | 1 |
| Network Configurations2                                   | 3 |
| Creating a Network Configuration2                         | 4 |
| Editing a Network Configuration2                          | 4 |
| Automated Installation                                    | 5 |
| System Requirements and Operating Conditions              | 6 |
| SilhouetteCentral Web Application - Minimum Requirements2 | 6 |
| Appendices                                                | 7 |
| Getting Support2                                          | 8 |
| Appendix A: Anatomical Sites                              | 9 |
| Head & Neck2                                              | 9 |
| Torso                                                     | 1 |
| Pelvis                                                    | 2 |

| Upper Extremity                            |    |
|--------------------------------------------|----|
| Lower Extremity                            | 36 |
| Appendix B: Notes Definitions              |    |
| Patient admission                          |    |
| Details                                    |    |
| Physicians                                 |    |
| Patient Details                            |    |
| Details                                    |    |
| Address                                    |    |
| Contact                                    |    |
| Patient discharge                          |    |
| Details                                    |    |
| Assessment of lower limb function          |    |
| Right                                      | 41 |
| Ambulation                                 | 43 |
| Left                                       | 43 |
| Comments                                   | 46 |
| Visit Assessment                           | 46 |
| Vital signs                                | 46 |
| Related Pain (Non-Wound)                   |    |
| Edema                                      | 48 |
| Factors Affecting Healing                  |    |
| Wound Assessment                           |    |
| Images                                     |    |
| Details                                    |    |
| Wound Pain                                 | 53 |
| Comments                                   |    |
| Investigation History                      | 55 |
| Investigation History                      |    |
| Medical History                            | 56 |
| Medical History                            |    |
| Medication                                 |    |
| Medication                                 |    |
| Sensitivities                              | 58 |
| Regular Expressions                        | 60 |
| Patient Identifier Examples for Silhouette |    |
| Example A                                  | 60 |
| Example B                                  | 60 |
| Example C                                  | 60 |

| Example D      |    |
|----------------|----|
| Things to Note | 61 |

## **Introduction to Silhouette**

This guide is intended for Silhouette administrators and is focused on the SilhouetteCentral administration features.

## **Document Conventions**

Throughout this user's guide, screen, menu, and field names in Silhouette are displayed in a **bold font**. Series of actions are referred to as follows:

#### Admin > Organization > Settings

which means to select the Settings option in the Organization menu in the Silhouette Admin section.

The screens your browser displays may differ slightly from the screen captures shown in this document. However, such differences are minor and do not affect the performance of Silhouette.

## **System Description**

SilhouetteCentral is a computerized wound imaging, analysis, and documentation system. SilhouetteCentral enables users to review, report, securely share and analyze the wound data collected by SilhouetteStar 2, SilhouetteLite+ and SilhouetteLite applications. SilhouetteCentral is accessed via a web-based application.

SilhouetteCentral is divided into two parts:

- Clinical UI Provides access to the patient medical data stored in the Silhouette database for reviewing, editing, and updating. Reports, images, and wound measurement data can also be exported for further processing and importing into other applications.
- Administration Provides facilities to manage units, groups, patients, and system users. SilhouetteCentral can also be used to configure and customize the Silhouette system.

SilhouetteStar 2 is a camera that captures wound images and non-contact 3D measurements of wounds at the point of care. The images and data captured with SilhouetteStar 2 are uploaded to SilhouetteCentral over a secure Wi-Fi network.

SilhouetteLite+ is comprised of an application and a range finding sensor for Apple<sup>®</sup> iPhone<sup>®</sup>, iPod<sup>®</sup> touch and iPad<sup>®</sup> iOS 10+ devices. SilhouetteLite+ enables users to take wound images, obtain non-contact 2D measurements, and record patient notes on their mobile device. The data collected at the patient's bedside is synchronized with SilhouetteCentral over a secure connection when available.

SilhouetteLite is an application designed for Apple<sup>®</sup> iPhone<sup>®</sup>, iPod<sup>®</sup> touch and iPad<sup>®</sup> iOS 10+ devices. SilhouetteLite is a simplified application that enables users to add patients, wound images and simple notes (without measurements) to SilhouetteCentral. The data collected at the patient's bedside is synchronized with SilhouetteCentral over a secure network connection when available.

## Topics

This user's guide is divided into the following high level topics:

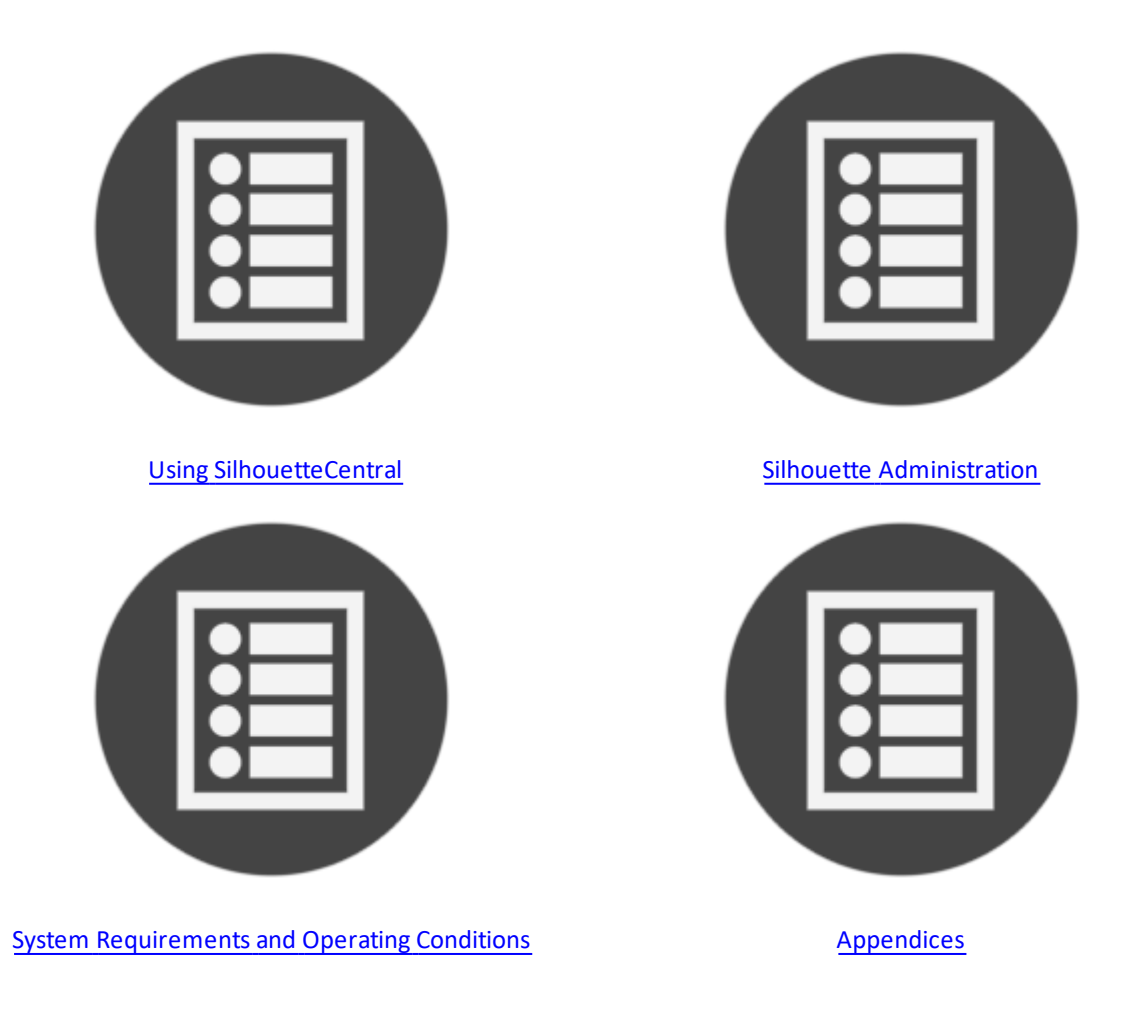

## Using SilhouetteCentral

This section describes the basics of using with SilhouetteCentral. It is divided into the following sections:

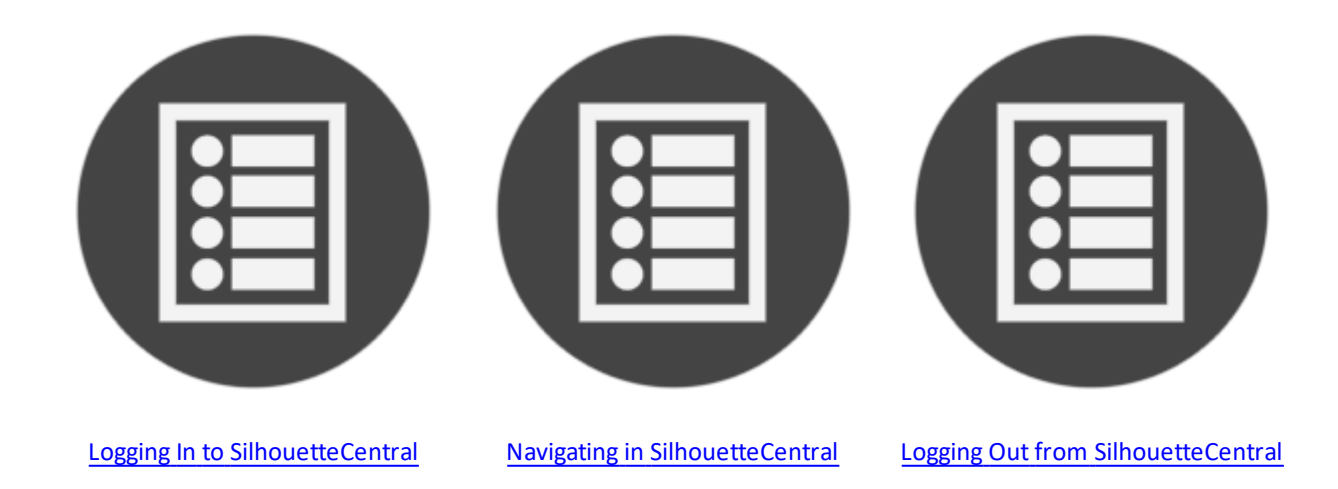

## Logging In to SilhouetteCentral

To log in to SilhouetteCentral, navigate to the website address of your SilhouetteCentral instance. The log on screen will appear. Enter the **User Name** and **Password** supplied to you. Select **Login**.

| User Name |                       |
|-----------|-----------------------|
|           |                       |
| Password  |                       |
| Login     | Forgot your password? |

It is important to log on using the **User Name** and **Password** assigned to you. Silhouette records the names of users viewing, creating, and modifying patient records, and using the correct user name ensures accurate auditing.

Many browsers will prompt you to save a **User Name** and **Password** for websites you log on to. If using a shared computer, it is recommended that you do not permit the browser to save your login detail for SilhouetteCentral. Doing so means that anyone using your computer can log on, access and potentially modify patient medical records that will be recorded as having been actioned by you.

While logging on to SilhouetteCentral you may occasionally be prompted to change your password if a system administrator has made use of the password expiry features. In this case you will need to pick a new password that meets the password complexity requirements and enter it before Silhouette will allow you to log on.

## **Recovering Forgotten Password**

If you have forgotten your password, use the **"Forgot your Password?"** link on the log on screen. If you do not see this link, your administrator may have chosen to disable this feature, in which case contact your system administrator for further advice on how to regain access to your account.

| Password |  |
|----------|--|
| Password |  |

Once the "Forgot your password?" link is selected you will be prompted to enter your email address. You should enter the email address that is associated with your Silhouette user name.

In order to reset your password please enter your email address. Email Address Cancel Send Password Reset

You will get a message that an email with instructions to reset your password has been sent to the email address you specified.

| Password reset request                                                                          |
|-------------------------------------------------------------------------------------------------|
| Information on how to complete your password reset request has been sent to your email address. |
| Please check the email for instructions on how to complete the password reset.                  |

When you check your email account and receive the email sent by Silhouette you will find a link that can be used to reset your password. Selecting the link will load the Silhouette website and prompt you to enter a new password.

| Please enter the new password for 'test'.                                                                                                |
|----------------------------------------------------------------------------------------------------|
| <ul><li>The password must match the following criteria:</li><li>A minimum of 3 characters.</li><li>A maximum of 20 characters.</li></ul> |
| New Password *                                                                                                    |
| Confirm Password *                                                                                                    |
| Cancel Reset Password                                                                                                    |

You will receive a confirmation that your password has been changed and you can now proceed to log on with the new password.

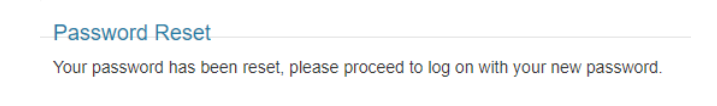

If you receive a password reset request email and do not remember requesting it, an additional link in the email may (depending upon system configuration) be provided that allows you to cancel the password reset request so any other person who manages to view the email can not reset your password.

| Password reset request canceled. The link can no longer be used to reset your password. |                       |  |  |
|-----------------------------------------------------------------------------------------|-----------------------|--|--|
| User Name                                                                               |                       |  |  |
| Password                                                                                |                       |  |  |
| Login                                                                                   | Forgot your password? |  |  |

#### 6 • Recovering Forgotten Password

In some circumstances you may get a password reset email that indicates your user account is not able to have its password reset via email. In this scenario contact your system administrator for further instructions on how to reset your password.

## Navigating in SilhouetteCentral

Once you have logged on to SilhouetteCentral, your name is shown in the top right-hand corner, with a drop down menu, known as the Application Menu:

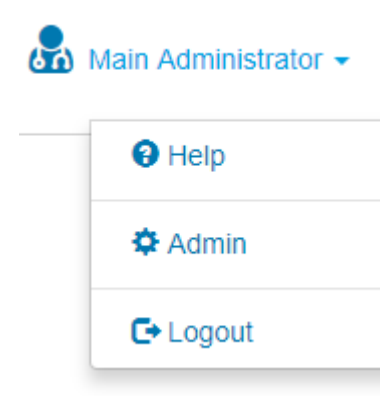

#### Help

Contains the User Guides to help you use Silhouette.

#### Admin

Change your account settings such as your name, email address and password.

Also, if your account has the correct permissions: view settings information about the application. <u>See</u> "Silhouette Administration".

#### Logout

Log out of SilhouetteCentral. See "Logging Out from SilhouetteCentral".

The pages in Silhouette have a sidebar that can be used for navigating between sections.

| <mark>.</mark> — | wound assessment + management                          |     |
|------------------|--------------------------------------------------------|-----|
|                  | Patient<br>Jane Doe<br>PX1234<br>10-08-1982            | B   |
| <u>с</u> —       | Overview Details Investigation History Medical History |     |
| <mark>е –</mark> | Medication Wounds  SilhouetteLite Assessments          |     |
|                  | 1: Left Upper Arm, Circumferential                     | - F |

| A | Select the logo to go back to the Patient Select screen |
|---|---------------------------------------------------------|
| В | The camera icon opens the Portfolio dialog              |
| С | Opens the Patient Overview                              |
| D | Opens the Patient Details (name, date of birth, etc)    |
| E | View all the SilhouetteLite assessments                 |
| F | Opens the Wound Overview for the selected wound         |

Note that it is possible to use multiple tabs to view SilhouetteCentral, however care should be taken to ensure the correct patient data is being reviewed when using this feature.

## **Identifying Patients**

Within the context of a hospital environment there may be two or more patients with the same name or date of birth. Silhouette uniquely identifies each patient via use of a personal identifier, which by default is called the patient's Patient ID.

Within Silhouette it is not possible to create a new patient record without assigning a Patient ID to the patient.

## **Searching for Patients**

In some Silhouette screens, you can search for patients by their first name, middle name, last name, or Patient ID.

|                             | 0                       | B                                | Main Administrator            |
|-----------------------------|-------------------------|----------------------------------|-------------------------------|
| Search Name / Patient ID    |                         | ×                                | Create 🕂                      |
| Mandarin Banana<br>258<br>- | Jane Doe<br>PX1234<br>- | Regular Expression<br>34234<br>- | Sangeetha Nambiar<br>333<br>- |
| Apple Orange<br>147<br>-    |                         |                                  |                               |
|                             |                         |                                  |                               |

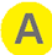

#### Search box

Enter part of the patient's name or Patient ID. The search will be performed after the typing has stopped. For example, searching for the letters "an" filters the list so that it displays patients whose name or Patient ID begins with the letter sequence "an".

Narrow the search further by entering more of a patient's name or Patient ID.

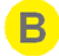

#### Clear button

Select the **x** button to clear the search box and display the full list of patients.

## **Capturing Wound Images**

To get more comprehensive help with the Clinical UI in Silhouette, please see the Clinical User's Guide.

#### 10 • Capturing Wound Images

In order to capture wound images, Silhouette must be connected to a SilhouetteStar 2 camera. For this, Silhouette needs at least one network configured, see <u>Creating a Network Configuration</u>.

Connect the camera by opening the Portfolio dialog. To do this, select the **camera icon** on the Patient sidebar.

| Patient    | O |
|------------|---|
| Jane Doe   | _ |
| PX1234     |   |
| 10-08-1982 |   |

If the Portfolio shows the captured images instead of the networks available, use the **'Connect the SilhouetteStar'** link.

The dialog will display a QR code if there is only one network available. If there are multiple, it will show a dropdown so that the correct network can be selected.

Scan the QR code with the SilhouetteStar 2 camera to connect to Silhouette. Once it has finished, the Patient details will be shown on the camera display, and images can be captured. The camera will remain connected until the Silhouette session ends (e.g. by logging out). Silhouette can switch between patients while the camera is connected.

## Logging Out from SilhouetteCentral

You can log out of SilhouetteCentral by using the Application Menu in the upper right-hand corner, and selecting the **Logout** option.

Note that you will be automatically logged out of SilhouetteCentral after a period of inactivity. This period is configurable, but by default is 10 minutes.

## Silhouette Administration

Silhouette administration is controlled through SilhouetteCentral, see <u>Using SilhouetteCentral</u>. The admin section is accessed through the **Application Menu** and is organized into sections, which are displayed in the sidebar.

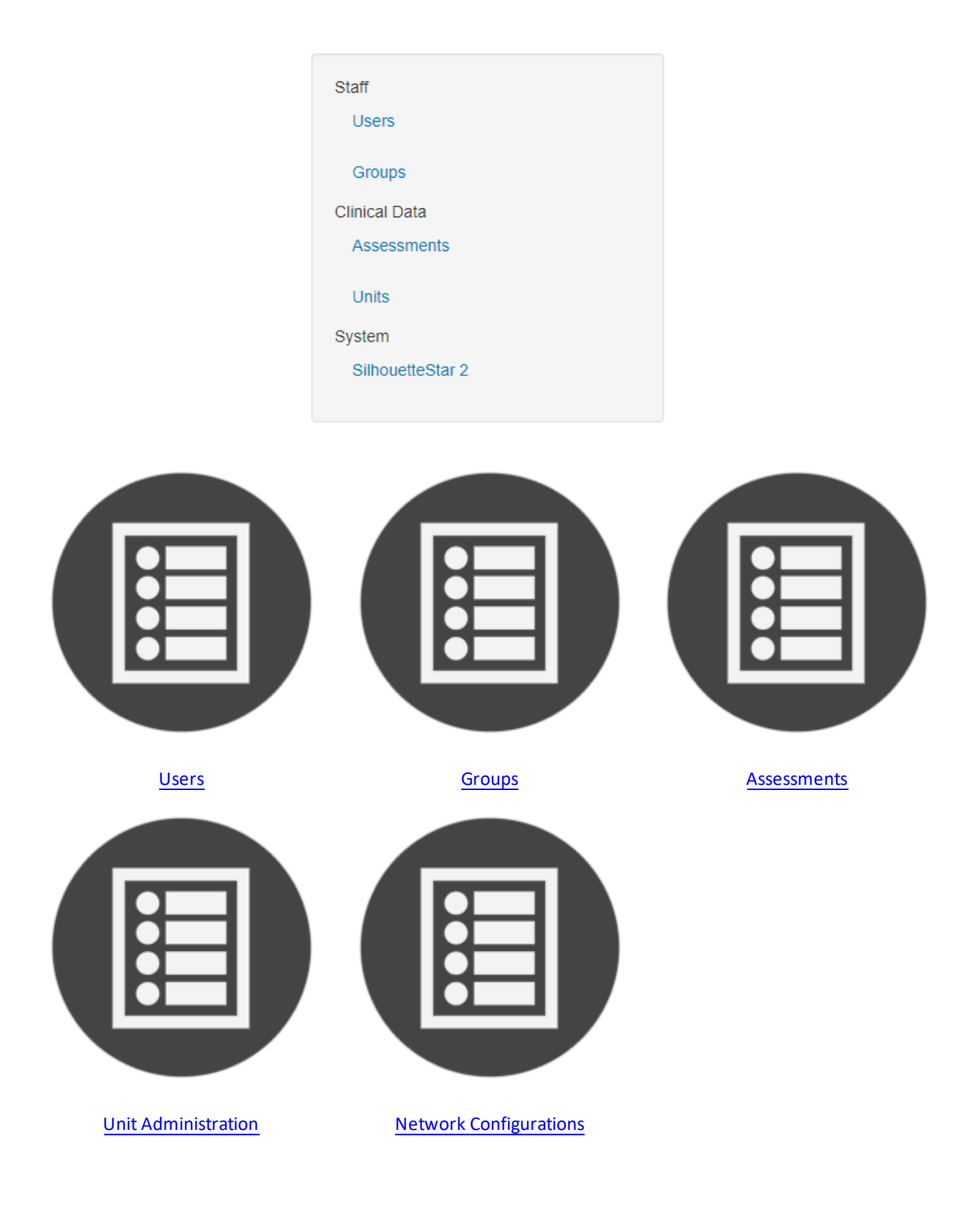

The sections displayed to any given user will depend upon the permissions that have been configured for that users assigned group.

## Groups, Users, and Units in Silhouette

Access to the Silhouette data is managed through units and groups. Additionally, the group controls functionality available to the users.

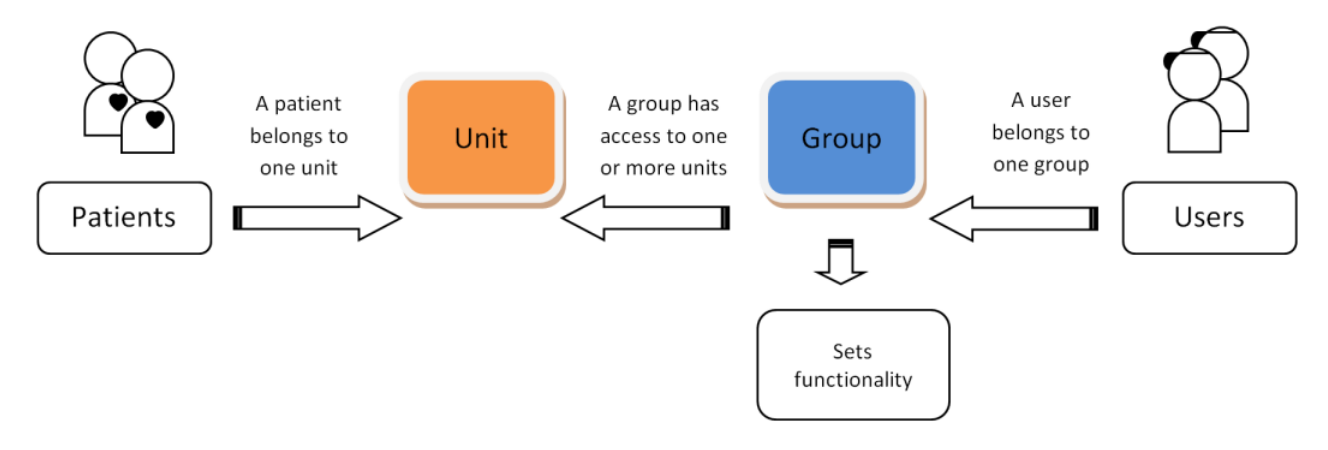

Where:

- Every patient belongs to a single unit. While a patient can only belong to one unit at a time, this can change over time.
- Each user belongs to a single group.
- A group can be associated with one, several, or all units of the organization.

In summary, a user has access to those patients that belong to the unit(s) which the user's group is associated with; additionally, the group defines the actions a user can perform.

Silhouette users can log on to only one unit at a time. In a multi-unit organization that uses different Patient ID identifiers for patients in different units, selection of a unit will control which IDs are displayed on screen and which Patient ID is used in the creation of patient records.

As an example, your organization might have a set of users who belong to the same group that can only log on to a specific unit in the organization. A user might also be limited in what changes they can make to patient records or might be prevented from creating new patients in the system. At the same time, there may be a set of users who belong to a different group that has access to every unit and can use any Silhouette feature available in the system.

Note that different organizations use units in different ways, depending upon how the organization is structured. For example, an organization may use units to differentiate different departments, wards, or facilities.

Units can be defined in the <u>Unit Administration</u> screen. Group settings, including which units members of a group can access, are defined in the <u>Groups</u> screen. Users can be created and edited in the <u>Users</u> screen, which allows assignment of a user to one of the groups defined in the <u>Groups</u> screen.

#### Users

Users must have a user account to access any of the Silhouette applications (SilhouetteCentral, SilhouetteLite, or SilhouetteLite+). The Users screen allows you to add and manage Silhouette user accounts.

To define and manage users, select **Admin > Users**.

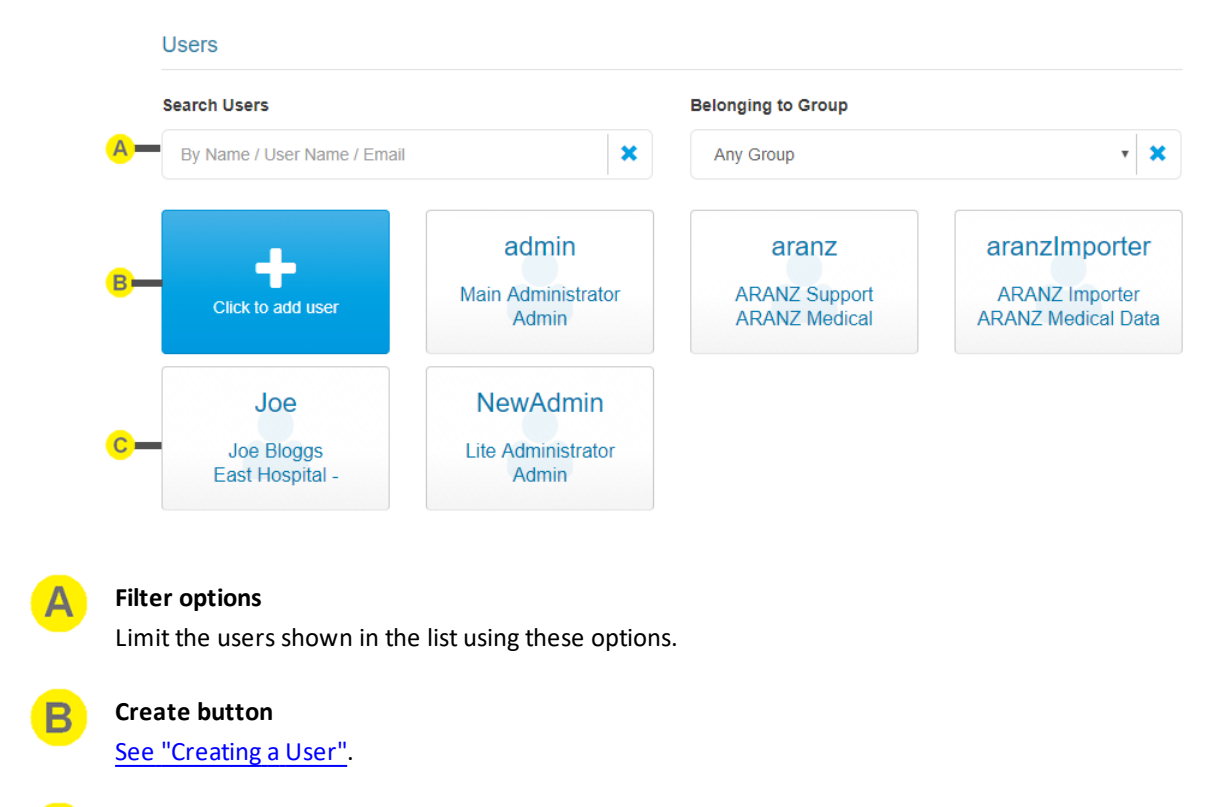

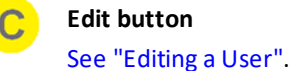

#### **Creating a User**

To add a new user to Silhouette, in the **Users** screen select the **Click to add user** button. The **Create User** screen is displayed, with compulsory fields marked with an asterisk. Enter the required information.

Note that every user within the organization must have a unique User Name.

The **Group** a user is assigned to determines what Silhouette features and patients the user has access to. See <u>Groups</u> for more information.

When you have entered the user's details, select the **Save** button at the bottom of the screen to save the user's information, and you will be returned to the Users screen.

#### **Editing a User**

To edit an existing user's details (including your own), select that user's tile in the **Users** screen. The information for the user is displayed in a read-only view.

|                                      | C Reset Password | 🛅 Delete | 🖍 Edit | × Close |
|--------------------------------------|------------------|----------|--------|---------|
| Details                              |                  |          |        |         |
| User Name *                          | Status *         |          |        |         |
| Joe                                  | Enabled          |          |        |         |
| Group *                              |                  |          |        |         |
| East Hospital - Clinician - Ward A   |                  |          |        |         |
| First Name *                         | Middle Name      |          |        |         |
| Joe                                  | -                |          |        |         |
| Last Name *                          | Phone Number     |          |        |         |
| Bloggs                               | -                |          |        |         |
| Email Address                        |                  |          |        |         |
| joe.bloggs@company.com               |                  |          |        |         |
| Force Password Reset At Next Logon * |                  |          |        |         |
| No                                   |                  |          |        |         |
|                                      |                  |          |        |         |

Select the **Edit** button. The **Edit User** screen is displayed, with compulsory fields marked with an asterisk. When you have finished editing the user's details, select the **Save** button at the bottom of the screen saves the user's information and returns you to the read-only view.

The **Status** drop-down controls if a user can log on to Silhouette (subject to their group permissions). A user will be able to log on when their status is "Enabled". To temporarily stop a user from logging on you can set their status to "Disabled". The system may also automatically disable an account, in which case the status will be "Locked". This distinction can be used to determine which user accounts have been explicitly disabled by a system administrator, and those which a user has accidentally disabled due to entering the incorrect password too many times.

If you wish to change the user's password, use the **Reset Password** button.

To delete the user, use the **Delete** button.

Select **Close** to go back to the <u>Users</u> screen.

#### **Changing Your Password**

For administrator users, your own and others passwords are managed via the Users screen.

Note that user names and passwords are used across the Silhouette Product Suite, so you will also need to use the new password when logging in to SilhouetteCentral, SilhouetteLite or SilhouetteLite+.

For non-administator users to change their Silhouette password:

- 1. Navigate to the Admin -> Profile screen.
- 2. Select the Change Password button.
- 3. Enter your existing password in the Current Password box.
- 4. Enter your new password in both the New Password and Confirm Password boxes.
- 5. Select the Save button to update the system with your new password.

## Groups

To ease support burdens, individual user accounts are assigned to groups based upon similar needs with respect to the features and patients they are allowed to access. This allows the permissions to be configured once and applied immediately across a number of user accounts.

As an example, you may create a group to allow data correction tools to be utilized by research staff, while another group containing your clinical staff would not have access to these tools. Groups can also be used to restrict users to interacting with a subset of patients (via units).

To define and manage groups, select **Admin > Groups**.

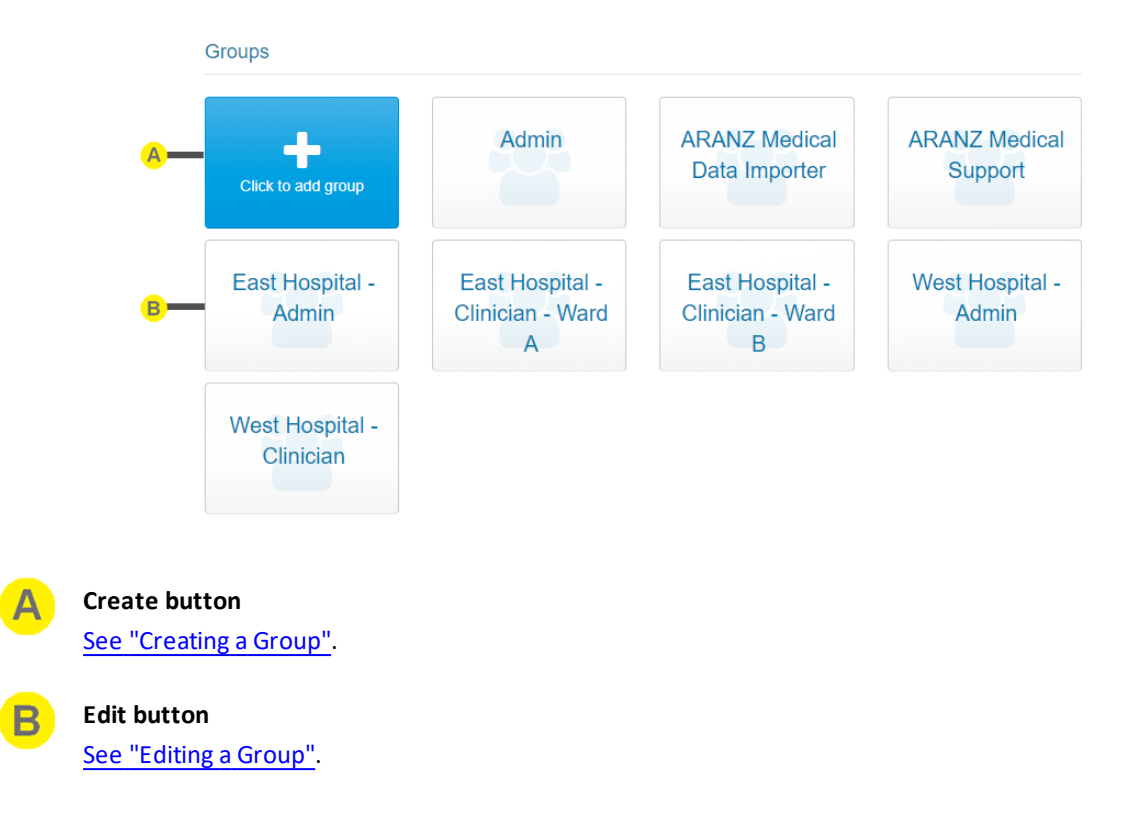

#### **Creating a Group**

To create a new group, in the **Group Administration** screen select the **Click to add group** button. The **Create Group** screen is displayed, with compulsory fields marked with an asterisk. Enter a **Group Name** and **Description**.

If you check **Force Password Reset**, new users who are assigned to this group will be required to change their password the first time they log on.

This allows you to create all new user accounts with an easily entered password such as "password" or "1234" and ensure users provide a new password only known to themselves when they initially log on.

To defined which units the new group has access to, select **Change**, which reveals a list of all available units the current system administrator has access to. Select the check boxes which represent the units that hold patients the new group should have access to:

| For The Following Unit      | S                                |                                  | -                                |
|-----------------------------|----------------------------------|----------------------------------|----------------------------------|
| All And Future Units Yes No |                                  |                                  |                                  |
| East Hospital - Ward A      | East Hospital - Ward B<br>Yes No | West Hospital - Ward A<br>Yes No | West Hospital - Ward B<br>Yes No |
| West Hospital - Ward C      |                                  |                                  |                                  |

If you select the **all and future units** check box then the unit check boxes will be hidden.

Having the **all and future units** check box enabled means that as new units are created within Silhouette permission to access the patients in the newly created units will automatically be assigned to the new group. If the **all and future units** check box was left unchecked a system administrator would need to manually edit each group to add permission to access each new unit.

If you don't select the global access (all units) check box, the **Administrator Permissions** are removed so they can not be enabled. This is because the permissions in this section control the ability to access functionality which allows interaction with any patient within the system, or affects all users. Due to this, these permissions are only assignable to a group if the group has global access to all patients and user accounts.

Below you will find a description of each permission that can be assigned to a group. The permissions in italics below are intended to control features that are not yet implemented in the current version of Silhouette and so do nothing as yet.

#### **Clinical Data Permissions**

- Can Create Patient controls if users assigned to this group can create patients.
- Can Edit Patient controls if users assigned to this group can edit patients.
- Can Delete Patient controls if users assigned to this group can delete patients.
- Can Create Wound controls if users assigned to this group can create wounds.
- Can Edit Wound controls if users assigned to this group can edit wounds.
- Can Delete Wound controls if users assigned to this group can delete wounds.
- Can Create Assessment controls if users assigned to this group can create assessments.
- Can Edit Assessment controls if users assigned to this group can edit assessments.
- Can Delete Assessment controls if users assigned to this group can delete assessments.
- Can Create Report controls if users assigned to this group can create reports for assessments.

A group with permissions to a unit can view all patients, wounds and assessments for that unit , i.e. there is no separate view permission above.

#### Silhouette Permissions

- **Can Synchronize** controls if users assigned to this group can synchronize a Silhouette User Application with Silhouette Central.
- Can Manage Patients controls if users assigned to this group can add/remove patients currently stored within Silhouette Central with Silhouette User Application.

#### **Administrator Permissions**

- Can Manage Assessment Types controls if users assigned to this group can edit assessment types
- Can Manage Settings controls if users assigned to this group can access the organization settings
- Can View Logs controls if users assigned to this group can view the logs
- Can Manage Units controls if users assigned to this group can add/edit/delete units
- Can Manage Users and Groups controls if users assigned to this group can add/edit/delete users and groups

To save the group's settings, select the **Save** button at the bottom of the screen.

#### **Editing a Group**

To edit a group to Silhouette, in the **Group Administration** screen, select the group from the groups list. The information for the group is displayed in a read-only view.

|                                 |                        |                                                | elete | 🖍 Edit         | × Close |
|---------------------------------|------------------------|------------------------------------------------|-------|----------------|---------|
| Details                         |                        |                                                |       |                |         |
| Name *<br>West Hospital - Admin |                        | Description<br>Administrators for the West Hos | pital |                |         |
| For The Following Units         | :                      |                                                |       |                | -       |
| All And Future Units            |                        |                                                |       |                |         |
| East Hospital - Ward A          | East Hospital - Ward B | West Hospital - Ward A                         | West  | t Hospital - \ | Ward B  |
| No                              | No                     | No                                             | No    |                |         |
| West Hospital - Ward C          |                        |                                                |       |                |         |
| No                              |                        |                                                |       |                |         |
|                                 |                        |                                                |       |                |         |
| Clinical Data Permission        | ns                     | Silhouette Permissions                         |       |                |         |
| Can Create Patient              | Can Edit Patient       | Can Synchronize                                | Can   | n Manage Pa    | atients |

Select the **Edit** button. Update the information, as required. To save the group's settings, select the **Save** button at the bottom of the screen.

To delete the group, use the **Delete** button.

Select **Close** to go back to the <u>Groups</u> screen.

#### **Assessments**

Silhouette comes with some pre-loaded assessment types such as Patient Assessments and Wound Assessment. Extra Assessment types can be added to the system to suit your organization.

To define and manage groups, select **Admin > Assessments**.

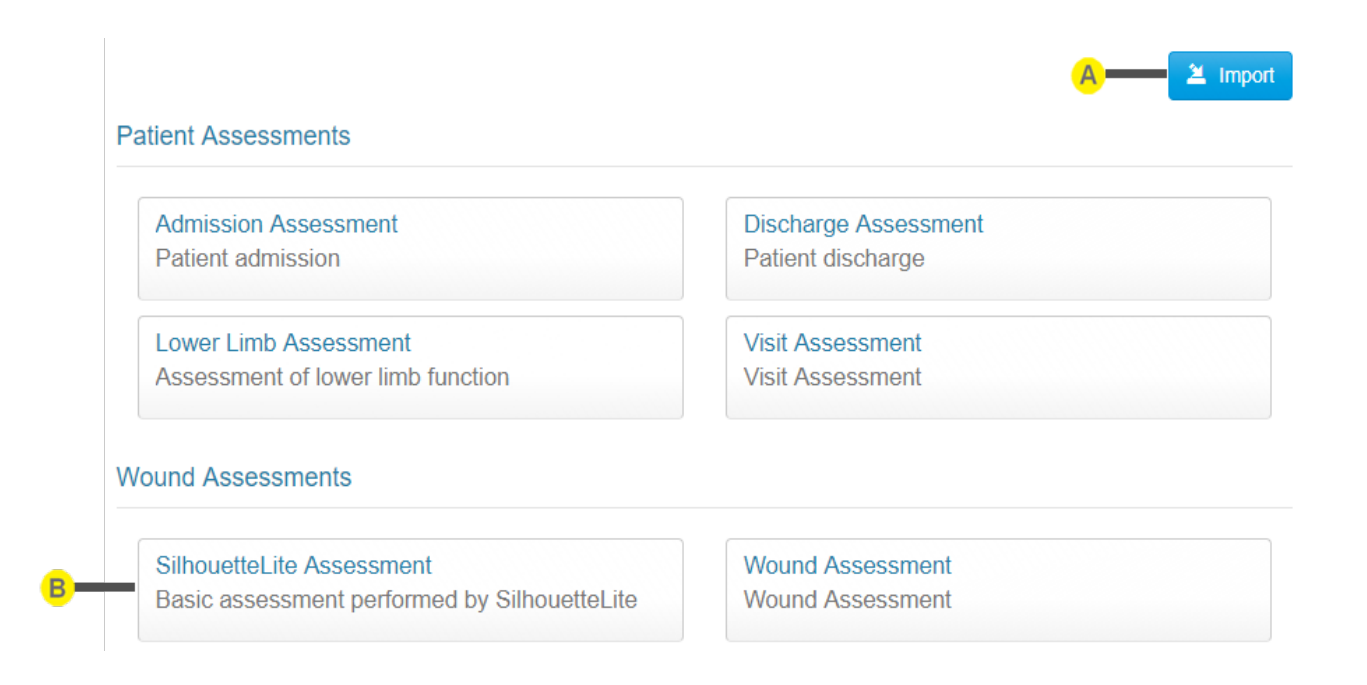

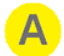

#### Import button

An Assessment type that has previously been created within another Silhouette system can be added by selecting the **Import** button, and browsing to the location of the Assessment to Import. Contact ARANZ Medical Limited for help to configure the assessments you need.

## B

See "Editing an Assessment".

#### **Editing an Assessment**

Edit button

To edit an assessment to Silhouette, in the **Assessment Administration** screen, select the assessment from the list. The information for the assessment is displayed in a read-only view.

|                  | 🚨 Export 🛅 Delete 🖍 Edit 🗶 Close   |
|------------------|------------------------------------|
| Details          |                                    |
| Name             | Type                               |
| Wound Assessment | Wound Assessment                   |
| Description      | Can create within application      |
| Wound Assessment | SilhouetteCentral, SilhouetteLite+ |

Select the **Edit** button. Update the information, as required. To save the assessment's settings, select the **Save** button at the bottom of the screen.

To delete the assessment, use the **Delete** button.

To export the type (so it can be imported to another instance of Silhouette), use the **Export** button.

Select **Close** to go back to the Assessments screen.

### **Unit Administration**

A unit defines an entity which patients can be assigned to. Different organizations use units in different ways, depending upon how the organization is structured. For example, an organization may use units to differentiate different departments, wards, or facilities.

To define and manage units, select Admin > Units.

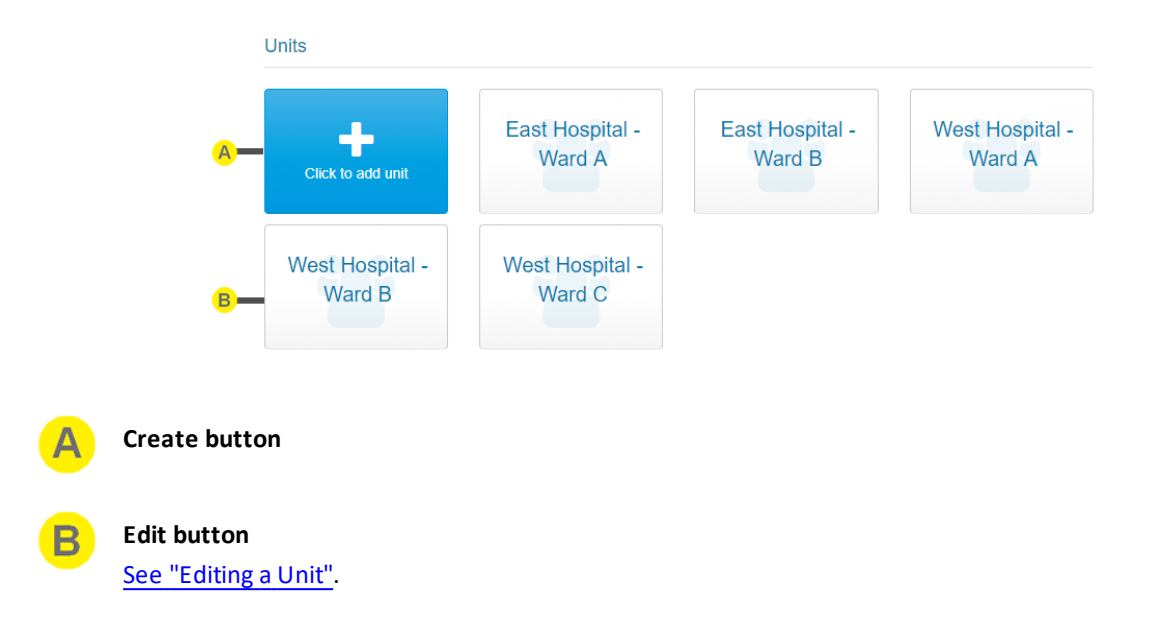

## **Editing a Unit**

To edit a unit in Silhouette, in the **Unit Administration** screen, select the unit from the units list. The information for the unit is displayed in a read-only view.

#### 22 • Editing a Unit

|                                  | 菌 Delete | 🖍 Edit | X Close |
|----------------------------------|----------|--------|---------|
| Details                          |          |        |         |
| Name *<br>East Hospital - Ward A |          |        |         |
|                                  |          |        |         |

Select the **Edit** button to change the details.

|               | Details                |        |
|---------------|------------------------|--------|
|               | Name *                 |        |
| <mark></mark> | East Hospital - Ward A |        |
|               |                        |        |
|               | Save 🗶                 | Cancel |

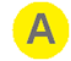

## Unit Name

This is the name of the unit being edited.

To delete the unit, use the **Delete** button.

Select **Close** to go back to the <u>Unit Administration</u> screen.

## **Network Configurations**

The settings in the **SilhouetteStar 2** screen are used to allow the SilhouetteStar 2 camera to connect to the organization's Wi-Fi network.

These settings are displayed within the user application through a QR code which the camera uses to read the network settings and successfully connect.

To define and manage network configurations, select Admin > SilhouetteStar 2.

| Click to add netw                                                                                                    | Private                                       | network               | Company<br>network  | <u>—в</u>               |
|----------------------------------------------------------------------------------------------------|-----------------------------------------------|-----------------------|---------------------|-------------------------|
| Show MAC Addr                                                                                                    | ess                                           |                       |                     |                         |
| Scan this barcode to                                                                                                    | display the mac address o                     | of the SilhouetteStar |                     |                         |
| ini. Ashi                                                                                                    |                                               |                       |                     |                         |
|                                                                                                    |                                               |                       |                     |                         |
|                                                                                                    |                                               |                       |                     |                         |
| 1111                                                                                                    | 87                                            |                       |                     |                         |
|                                                                                                    |                                               |                       |                     |                         |
|                                                                                                    |                                               |                       |                     |                         |
|                                                                                                    |                                               |                       |                     |                         |
| Create button                                                                                                    |                                               |                       |                     |                         |
| Create button<br>See "Creating a N                                                                                                    | etwork Configuration                          | <u>"</u> .            |                     |                         |
| Create button<br>See "Creating a Ni<br>Edit button                                                                                        | etwork Configuration                          | <u>"</u> .            |                     |                         |
| Create button<br>See "Creating a Ni<br>Edit button<br>See "Editing a Net                                                                  | etwork Configuration                          | <u>"</u>              |                     |                         |
| Create button<br>See "Creating a N<br>Edit button<br>See "Editing a Net                                                                   | etwork Configuration                          | <u>"</u> .            |                     |                         |
| Create button<br>See "Creating a Normal<br>Edit button<br>See "Editing a Nerman<br>Show MAC Addree<br>Scan the QR code<br>camera display. | etwork Configuration<br>twork Configuration". | <u>"</u> .            | the Wi-Fi MAC addre | ess of the camera on th |

The Show MAC Address QR code can be printed, or downloaded as images and emailed. This may help if you need Silhouette users without admin access to scan them for diagnostic or setup purposes.

### **Creating a Network Configuration**

To create a new network configuration, in the **SilhouetteStar 2** screen, Select the **Click to add network** button. The **Create Network** screen is displayed, with compulsory fields marked with an asterisk. Enter a **Name**, **Type**, **Network SSID**, and **Network Password**.

| Details            |        |         |
|--------------------|--------|---------|
| Name *             |        |         |
| Private network    |        |         |
| Network Type *     |        |         |
| WPA / WPA2-PSK     |        | •       |
| Network SSID *     |        |         |
| AMLHouse           |        |         |
| Network Password * |        |         |
|                    |        |         |
|                    |        |         |
|                    | 🗸 Save | × Cance |

To save the network's settings, select the **Save** button at the bottom of the screen.

## **Editing a Network Configuration**

To edit a network configuration, in the **SilhouetteStar 2** screen, select the network from the networks list. The information for the network is displayed in a read-only view.

|                    | 🛅 Delete | 🖍 Edit | X Close |
|--------------------|----------|--------|---------|
| Details            |          |        |         |
| Name *             |          |        |         |
| Private network    |          |        |         |
| Network Type *     |          |        |         |
| WPA / WPA2-PSK     |          |        |         |
| Network SSID *     |          |        |         |
| AMLHouse           |          |        |         |
| Network Password * |          |        |         |
| -                  |          |        |         |
|                    |          |        |         |

Select the **Edit** button. Update the information, as required. To save the network's settings, select the **Save** button at the bottom of the screen.

To delete the group, use the **Delete** button.

Select **Close** to go back to the <u>Network Configurations</u> screen.

## **Automated Installation**

If you have access to the physical server running SilhouetteCentral, as an alternative to using the various file upload options within the administration user interface to configure additional users, units or report templates etc, you can alternatively make use of a more direct import process.

Files with the following special filenames can be placed in the Files\Setup folder of SilhouetteCentral's installation folder and will be automatically detected and processed during the next application pool restart. If successfully processed the file will be deleted from the Files\Setup folder to indicate its successful import.

- Units.csv a list of units to import into Silhouette.
- Groups.csv a list of groups to import into Silhouette.
- Users.csv a list of users to import into Silhouette.

As an example if you wanted to quickly add 50 additional units to a Silhouette installation you could create a Units.csv file describing the details of the 50 additional units and then place this file in the Files\Setup folder. Once the file is in place, restarting the IIS application pool would cause the 50 units to be imported into the system, without needing to even log on to the SilhouetteCentral application.

## System Requirements and Operating Conditions

Not all system specifications are listed in this section. See the system specification sheet from ARANZ Medical for further information.

## SilhouetteCentral Web Application - Minimum Requirements

```
Web Browsers Supported
```

Safari, IE, Edge, Firefox, Chrome

Note: The web application is not designed to work on phone screens. An iPad mini or larger is recommended.

## Appendices

The appendices include:

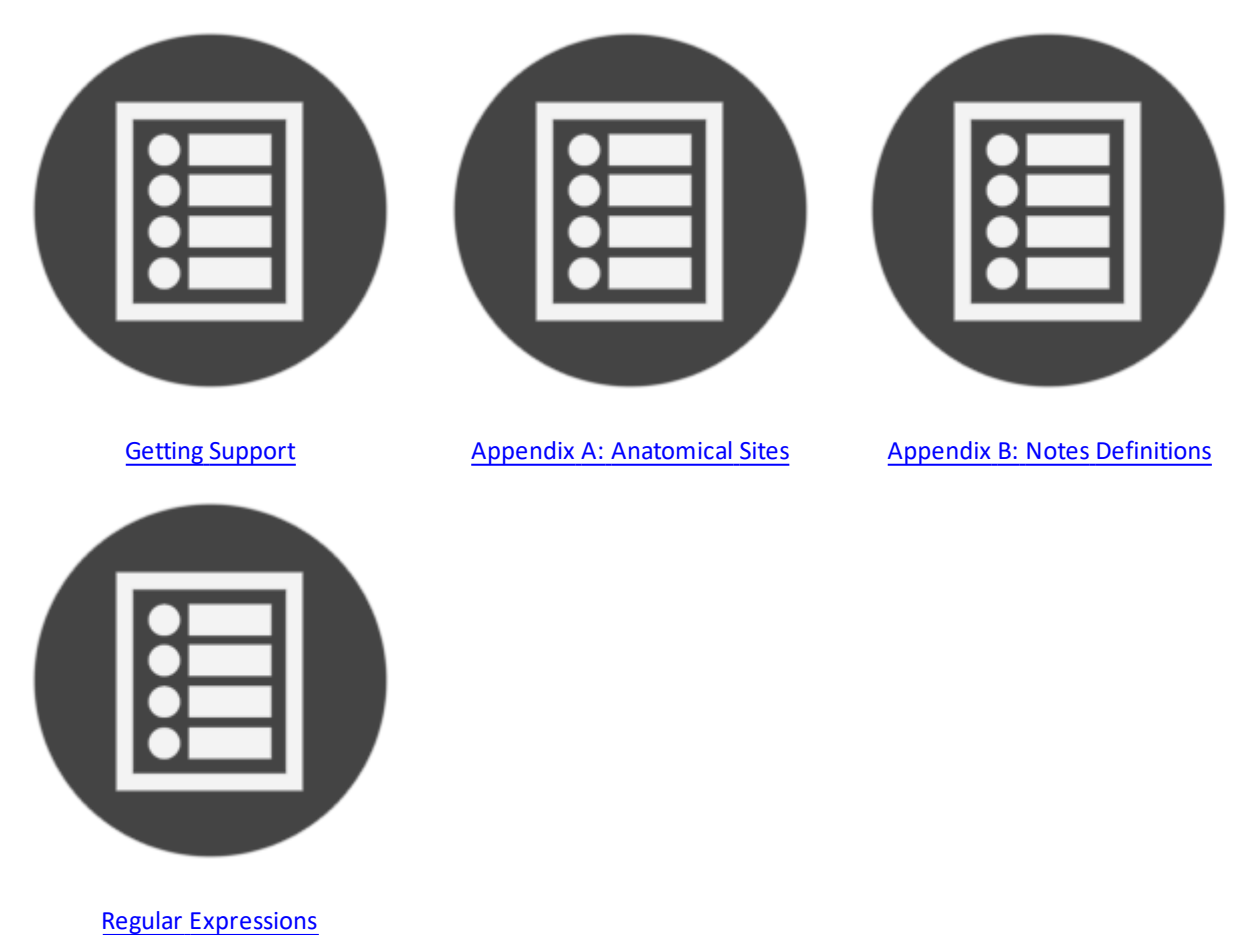

## **Getting Support**

You can contact ARANZ Medical support by using the contact information listed below:

| Customer Support                                                  | Sales Enquiries                       |
|-------------------------------------------------------------------|---------------------------------------|
| Please contact your system administrator for support information. | Phone (International): +64-3-374-6120 |
|                                                                   | Phone (US customers): 866-467-0934    |
|                                                                   | Fax: +64-3-374-6130                   |
|                                                                   | Email: sales@aranzmedical.com         |

**ARANZ Medical Website** 

www.aranzmedical.com

## **Appendix A: Anatomical Sites**

Wounds recorded within SilhouetteConnect and SilhouetteCentral are always assigned to an anatomical site for reporting and identification purposes.

When specifying an anatomical site the user is prompted to select options from a series of hierarchical drop-down lists. The options available in the next drop-down list depend upon the selection the user made in the previous.

The following tables outline the available anatomical sites and the selections a user must make in the Gross Division, Handedness and Location drop-down lists in order to select them.

The anatomical sites described in this appendix reflect the default set of anatomical sites that SilhouetteCentral and SilhouetteConnect are setup with. They do not show any customisations made.

## Head & Neck

| Gross Division | Handedness | Location      | Display within Silhouette |
|----------------|------------|---------------|---------------------------|
| Scalp          | -          | Superior      | Scalp, Superior           |
|                |            | Posterior     | Scalp, Posterior          |
|                |            | Left Lateral  | Scalp, Left Lateral       |
|                |            | Right Lateral | Scalp, Right Lateral      |
| Forehead       |            | Anterior      | Forehead, Anterior        |
|                |            | Left Lateral  | Forehead, Left Lateral    |
|                |            | Right Lateral | Forehead, Right Lateral   |
| Temple         | Left       |               | Left Temple               |
|                | Right      |               | Right Temple              |
| Orbit          | Left       | Superior      | Left Orbit, Superior      |
|                |            | Inferior      | Left Orbit, Inferior      |
|                |            | Eyeball       | Left Orbit, Eyeball       |
|                |            | Medial        | Left Orbit, Medial        |
|                |            | Lateral       | Left Orbit, Lateral       |
|                | Right      | Superior      | Right Superior            |
|                |            | Inferior      | Right Inferior            |
|                |            | Eyeball       | Right Eyeball             |
|                |            | Medial        | Right Medial              |
|                |            | Lateral       | Right Lateral             |

| Gross Division | Handedness | Location      | Display within Silhouette |
|----------------|------------|---------------|---------------------------|
| Cheek          | Left       | Superior      | Left Cheek, Superior      |
|                |            | Inferior      | Left Cheek, Inferior      |
|                |            | Anterior      | Left Cheek, Anterior      |
|                |            | Posterior     | Left Cheek, Posterior     |
|                |            | Central       | Left Cheek                |
|                | Right      | Superior      | Right Superior            |
|                |            | Inferior      | Right Inferior            |
|                |            | Anterior      | Right Anterior            |
|                |            | Posterior     | Right Posterior           |
|                |            | Central       | Right                     |
| Ear            | Left       | Superior      | Left Ear, Superior        |
|                |            | Inferior      | Left Ear, Inferior        |
|                |            | Anterior      | Left Ear, Anterior        |
|                |            | Posterior     | Left Ear, Posterior       |
|                | Right      | Superior      | Right Superior            |
|                |            | Inferior      | Right Inferior            |
|                |            | Anterior      | Right Anterior            |
|                |            | Posterior     | Right Posterior           |
| Nose           |            | Superior      | Nose, Superior            |
|                |            | Inferior      | Nose, Inferior            |
|                |            | Anterior      | Nose, Anterior            |
|                |            | Left Lateral  | Nose, Left Lateral        |
|                |            | Right Lateral | Nose, Right Lateral       |
| Lip            |            | Upper         | Lip, Upper                |
|                |            | Lower         | Lip, Lower                |
|                |            | Left Angle    | Lip, Left Angle           |
|                |            | Right Angle   | Lip, Right Angle          |
| Jaw            |            | Anterior      | Jaw, Anterior             |
|                |            | Inferior      | Jaw, Inferior             |
|                |            | Left Lateral  | Jaw, Left Lateral         |
|                |            | Right Lateral | Jaw, Right Lateral        |

| Gross Division | Handedness | Location      | Display within Silhouette |
|----------------|------------|---------------|---------------------------|
| Neck           |            | Anterior      | Neck, Anterior            |
|                |            | Left Lateral  | Neck, Left Lateral        |
|                |            | Right Lateral | Neck, Right Lateral       |
|                |            | Posterior     | Neck, Posterior           |

## Torso

| Gross Division | Handedness | Location          | Display within Silhouette    |
|----------------|------------|-------------------|------------------------------|
| Thorax         | Left       | Clavicular region | Left Clavicular region       |
|                |            | Axilla            | Left Axilla                  |
|                |            | Lateral region    | Left Lateral region, Thorax  |
|                | Right      | Clavicular region | Right Clavicular region      |
|                |            | Axilla            | Right Axilla                 |
|                |            | Lateral region    | Right Lateral region, Thorax |
| Sternum        |            | Superior          | Sternum, Superior            |
|                |            | Inferior          | Sternum, Inferior            |
| Breast         | Left       | Superior          | Left Breast, Superior        |
|                |            | Inferior          | Left Breast, Inferior        |
|                |            | Anterior          | Left Breast, Anterior        |
|                |            | Medial            | Left Breast, Medial          |
|                |            | Lateral           | Left Breast, Lateral         |
|                |            | Nipple            | Left Breast, Nipple          |
|                | Right      | Superior          | Right Superior               |
|                |            | Inferior          | Right Inferior               |
|                |            | Anterior          | Right Anterior               |
|                |            | Medial            | Right Medial                 |
|                |            | Lateral           | Right Lateral                |
|                |            | Nipple            | Right Nipple                 |

| Gross Division | Handedness | Location             | Display within Silhouette     |
|----------------|------------|----------------------|-------------------------------|
| Abdomen        |            | Right upper quadrant | Abdomen, Right upper quadrant |
|                |            | Right lower quadrant | Abdomen, Right lower quadrant |
|                |            | Left upper quadrant  | Abdomen, Left upper quadrant  |
|                |            | Left lower quadrant  | Abdomen, Left lower quadrant  |
|                |            | Midline - upper      | Abdomen, Midline - upper      |
|                |            | Umbilical            | Abdomen, Umbilical            |
|                |            | Midline - lower      | Abdomen, Midline - lower      |
|                |            | Left flank           | Abdomen, Left flank           |
|                |            | Right flank          | Abdomen, Right flank          |
| Back           | Left       | Scapular region      | Left Back, Scapular region    |
|                |            | Thoracic region      | Left Back, Thoracic region    |
|                |            | Lumbar region        | Left Back, Lumbar region      |
|                | Right      | Scapular region      | Right Scapular region         |
|                |            | Thoracic region      | Right Thoracic region         |
|                |            | Lumbar region        | Right Lumbar region           |
| Spine          |            | Thoracic             | Spine, Thoracic               |
|                |            | Lumbar               | Spine, Lumbar                 |

## **Pelvis**

| Gross Division      | Handedness | Location  | Display within Silhouette |
|---------------------|------------|-----------|---------------------------|
| Spine/Gluteal cleft |            | Sacrum    | Sacrum                    |
|                     |            | Соссух    | Соссух                    |
|                     |            | Peri-anal | Peri-anal                 |
| Buttock             | Left       | Superior  | Left Buttock, Superior    |
|                     |            | Inferior  | Left Buttock, Inferior    |
|                     |            | Central   | Left Buttock              |
|                     |            | Medial    | Left Buttock, Medial      |
|                     |            | Lateral   | Left Buttock, Lateral     |
|                     | Right      | Superior  | Right Superior            |
|                     |            | Inferior  | Right Inferior            |
|                     |            | Central   | Right                     |
|                     |            | Medial    | Right Medial              |
|                     |            | Lateral   | Right Lateral             |

| Gross Division         | Handedness | Location           | Display within Silhouette |
|------------------------|------------|--------------------|---------------------------|
| Misc. bony prominences | Left       | lliac Crest        | Left Iliac Crest          |
|                        |            | Greater trochanter | Left Trochanter           |
|                        |            | Ischial Tuberosity | Left Ischial Tuberosity   |
|                        | Right      | lliac Crest        | Right Iliac Crest         |
|                        |            | Greater trochanter | Right Trochanter          |
|                        |            | Ischial Tuberosity | Right Ischial Tuberosity  |
| Groin                  | Left       |                    | Left Groin                |
|                        | Right      |                    | Right Groin               |
| Genital Male           |            | Scrotum            | Scrotum                   |
|                        |            | Penis              | Penis                     |
|                        |            | Perineum           | Perineum                  |
| Genital Female         |            | Vulva              | Vulva                     |
|                        |            | Labia              | Labia                     |
|                        |            | Perineum           | Perineum                  |

## **Upper Extremity**

| Gross Division | Handedness | Location  | Display within Silhouette |
|----------------|------------|-----------|---------------------------|
| Shoulder       | Left       | Superior  | Left Shoulder, Superior   |
|                |            | Anterior  | Left Shoulder, Anterior   |
|                |            | Posterior | Left Shoulder, Posterior  |
|                |            | Lateral   | Left Shoulder, Lateral    |
|                | Right      | Superior  | Right Superior            |
|                |            | Anterior  | Right Anterior            |
|                |            | Posterior | Right Posterior           |
|                |            | Lateral   | Right Lateral             |

| Gross Division | Handedness | Location        | Display within Silhouette       |
|----------------|------------|-----------------|---------------------------------|
| Upper Arm      | Left       | Anterior        | Left Upper Arm, Anterior        |
|                |            | Posterior       | Left Upper Arm, Posterior       |
|                |            | Medial          | Left Upper Arm, Medial          |
|                |            | Lateral         | Left Upper Arm, Lateral         |
|                |            | Circumferential | Left Upper Arm, Circumferential |
|                | Right      | Anterior        | Right Anterior                  |
|                |            | Posterior       | Right Posterior                 |
|                |            | Medial          | Right Medial                    |
|                |            | Lateral         | Right Lateral                   |
|                |            | Circumferential | Right Circumferential           |
| Elbow          | Left       | Anterior        | Left Elbow, Anterior            |
|                |            | Posterior       | Left Elbow, Posterior           |
|                |            | Medial          | Left Elbow, Medial              |
|                |            | Lateral         | Left Elbow, Lateral             |
|                |            | Circumferential | Left Elbow, Circumferential     |
|                | Right      | Anterior        | Right Anterior                  |
|                |            | Posterior       | Right Posterior                 |
|                |            | Medial          | Right Medial                    |
|                |            | Lateral         | Right Lateral                   |
|                |            | Circumferential | Right Circumferential           |
| Forearm        | Left       | Anterior        | Left Forearm, Anterior          |
|                |            | Posterior       | Left Forearm, Posterior         |
|                |            | Medial          | Left Forearm, Medial            |
|                |            | Lateral         | Left Forearm, Lateral           |
|                |            | Circumferential | Left Forearm, Circumferential   |
|                | Right      | Anterior        | Right Anterior                  |
|                |            | Posterior       | Right Posterior                 |
|                |            | Medial          | Right Medial                    |
|                |            | Lateral         | Right Lateral                   |
|                |            | Circumferential | Right Circumferential           |

| Gross Division | Handedness | Location        | Display within Silhouette   |
|----------------|------------|-----------------|-----------------------------|
| Wrist          | Left       | Anterior        | Left Wrist, Anterior        |
|                |            | Posterior       | Left Wrist, Posterior       |
|                |            | Medial          | Left Wrist, Medial          |
|                |            | Lateral         | Left Wrist, Lateral         |
|                |            | Circumferential | Left Wrist, Circumferential |
|                | Right      | Anterior        | Right Anterior              |
|                |            | Posterior       | Right Posterior             |
|                |            | Medial          | Right Medial                |
|                |            | Lateral         | Right Lateral               |
|                |            | Circumferential | Right Circumferential       |
| Hand           | Left       | Palm            | Left Hand, Palm             |
|                |            | Dorsum          | Left Hand, Dorsum           |
|                |            | Medial          | Left Hand, Medial           |
|                |            | Lateral         | Left Hand, Lateral          |
|                |            | Circumferential | Left Hand, Circumferential  |
|                | Right      | Palm            | Right Palm                  |
|                |            | Dorsum          | Right Dorsum                |
|                |            | Medial          | Right Medial                |
|                |            | Lateral         | Right Lateral               |
|                |            | Circumferential | Right Circumferential       |
| Finger         | Left       | Thumb           | Left Thumb                  |
|                |            | Index Finger    | Left Index Finger           |
|                |            | Middle Finger   | Left Middle Finger          |
|                |            | Ring Finger     | Left Ring Finger            |
|                |            | Little Finger   | Left Little Finger          |
|                | Right      | Thumb           | Right Thumb                 |
|                |            | Index Finger    | Right Index Finger          |
|                |            | Middle Finger   | Right Middle Finger         |
|                |            | Ring Finger     | Right Ring Finger           |
|                |            | Little Finger   | Right Little Finger         |

## **Lower Extremity**

| Gross Division | Handedness | Location        | Display within Silhouette        |
|----------------|------------|-----------------|----------------------------------|
| Thigh          | Left       | Anterior        | Left Thigh, Anterior             |
|                |            | Posterior       | Left Thigh, Posterior            |
|                |            | Medial          | Left Thigh, Medial               |
|                |            | Lateral         | Left Thigh, Lateral              |
|                |            | Circumferential | Left Thigh, Circumferential      |
|                | Right      | Anterior        | Right Anterior                   |
|                |            | Posterior       | Right Posterior                  |
|                |            | Medial          | Right Medial                     |
|                |            | Lateral         | Right Lateral                    |
|                |            | Circumferential | Right Circumferential            |
| Knee           | Left       | Anterior        | Left Knee, Anterior              |
|                |            | Posterior       | Left Knee, Posterior             |
|                |            | Medial          | Left Knee, Medial                |
|                |            | Lateral         | Left Knee, Lateral               |
|                |            | Circumferential | Left Knee, Circumferential       |
|                | Right      | Anterior        | Right Anterior                   |
|                |            | Posterior       | Right Posterior                  |
|                |            | Medial          | Right Medial                     |
|                |            | Lateral         | Right Lateral                    |
|                |            | Circumferential | Right Circumferential            |
| Lower leg      | Left       | Shin            | Left Shin                        |
|                |            | Calf            | Left Calf                        |
|                |            | Medial          | Lower left leg, Medial           |
|                |            | Lateral         | Lower left leg, Lateral          |
|                |            | Circumferential | Lower left leg, Circumferential  |
|                | Right      | Shin            | Right Shin                       |
|                |            | Calf            | Right Calf                       |
|                |            | Medial          | Lower right leg, Medial          |
|                |            | Lateral         | Lower right leg, Lateral         |
|                |            | Circumferential | Lower right leg, Circumferential |

| Gross Division | Handedness | Location          | Display within Silhouette |
|----------------|------------|-------------------|---------------------------|
| Ankle          | Left       | Medial Malleolus  | Left Medial Malleolus     |
|                |            | Lateral Malleolus | Left Lateral Malleolus    |
|                |            | Ankle Flexure     | Left Ankle Flexure        |
|                |            | Posterior         | Left Ankle, Posterior     |
|                | Right      | Medial Malleolus  | Right Medial Malleolus    |
|                |            | Lateral Malleolus | Right Lateral Malleolus   |
|                |            | Ankle Flexure     | Right Ankle Flexure       |
|                |            | Posterior         | Right Ankle, Posterior    |
| Foot           | Left       | Dorsum            | Left Foot, Dorsum         |
|                |            | Sole              | Left Foot, Sole           |
|                |            | Medial            | Left Foot, Medial         |
|                |            | Lateral           | Left Foot, Lateral        |
|                |            | Heel              | Left Foot, Heel           |
|                | Right      | Dorsum            | Right Dorsum              |
|                |            | Sole              | Right Sole                |
|                |            | Medial            | Right Medial              |
|                |            | Lateral           | Right Lateral             |
|                |            | Heel              | Right Heel                |
| Тое            | Left       | Big               | Left Toe, Big             |
|                |            | Second            | Left Toe, Second          |
|                |            | Third             | Left Toe, Third           |
|                |            | Fourth            | Left Toe, Fourth          |
|                |            | Fifth             | Left Toe, Fifth           |
|                | Right      | Big               | Right Big                 |
|                |            | Second            | Right Second              |
|                |            | Third             | Right Third               |
|                |            | Fourth            | Right Fourth              |
|                |            | Fifth             | Right Fifth               |

## **Appendix B: Notes Definitions**

In addition to images and measurements SilhouetteConnect and SilhouetteCentral can be used to capture notes. Notes can be associated with a particular patient, visit or wound assessment. The following section of this document outlines the note fields available for clinicians to enter.

The notes described in this appendix reflect the default set of notes that SilhouetteCentral and SilhouetteConnect are setup with. They do not show any customisations made.

## **Patient admission**

#### **Details**

| Item               | Variable                | Data Type | Visibility |     |
|--------------------|-------------------------|-----------|------------|-----|
| Expected Discharge | expected_discharge_date | Date      | Active     | Yes |
|                    |                         |           | Required   | No  |
|                    |                         |           | Visible    | Yes |
| Palliative Care    | palliative_care         | Boolean   | Active     | Yes |
|                    |                         |           | Required   | No  |
|                    |                         |           | Visible    | Yes |

#### **Physicians**

| Item      | Variable                                        | Data Type                                                        | Visibility                               |
|-----------|-------------------------------------------------|------------------------------------------------------------------|------------------------------------------|
| Treating  | admission_and_discharge_<br>treating_physician  | Text <ul> <li>Max Length: 255</li> <li>Multi-Line: No</li> </ul> | Active Yes<br>Required No<br>Visible Yes |
| Referring | admission_and_discharge_<br>referring_physician | Text <ul> <li>Max Length: 255</li> <li>Multi-Line: No</li> </ul> | Active Yes<br>Required No<br>Visible Yes |

## **Patient Details**

## Details

| Item       | Variable           | Data Type         | Visibility |     |
|------------|--------------------|-------------------|------------|-----|
| Patient ID | details_patient_id | Text              | Active     | Yes |
|            |                    | • Max Length: 128 | Required   | Yes |
|            |                    |                   | Visible    | Yes |

| Item          | Variable              | Data Type         | Visibility   |
|---------------|-----------------------|-------------------|--------------|
|               |                       | • Multi-Line: No  |              |
| Unit          | details_unit          | Unit              | Active Yes   |
|               |                       |                   | Required Yes |
|               |                       |                   | Visible Yes  |
| Last Name     | details_last_name     | Text              | Active Yes   |
|               |                       | • Max Length: 128 | Required Yes |
|               |                       | Multi-Line: No    | Visible Yes  |
| First Name    | details_first_name    | Text              | Active Yes   |
|               |                       | • Max Length: 128 | Required Yes |
|               |                       | Multi-Line: No    | Visible Yes  |
| Middle Name   | details_middle_name   | Text              | Active Yes   |
|               |                       | • Max Length: 128 | Required No  |
|               |                       | Multi-Line: No    | Visible Yes  |
| Date of Birth | details_date_of_birth | Date              | Active Yes   |
|               |                       |                   | Required Yes |
|               |                       |                   | Visible Yes  |
| Gender        | details_is_female     | List (single      | Active Yes   |
|               |                       | selection)        | Required Yes |
|               |                       |                   | Visible Yes  |
|               | • Male                |                   |              |
|               | • Female              |                   |              |

## **Address**

| Item   | Variable       | Data Type         | Visibility  |
|--------|----------------|-------------------|-------------|
| Street | address_street | Text              | Active Yes  |
|        |                | • Max Length: 255 | Required No |
|        |                | • Multi-Line: No  | Visible Yes |
| Suburb | address_suburb | Text              | Active Yes  |
|        |                | • Max Length: 255 | Required No |
|        |                | Multi-Line: No    | Visible Yes |

| Item     | Variable         | Data Type                                                        | Visibility                               |
|----------|------------------|------------------------------------------------------------------|------------------------------------------|
| City     | address_city     | Text <ul> <li>Max Length: 255</li> <li>Multi-Line: No</li> </ul> | ActiveYesRequiredNoVisibleYes            |
| State    | address_state    | Text <ul> <li>Max Length: 255</li> <li>Multi-Line: No</li> </ul> | ActiveYesRequiredNoVisibleYes            |
| Postcode | address_postcode | Text <ul> <li>Max Length: 50</li> <li>Multi-Line: No</li> </ul>  | Active Yes<br>Required No<br>Visible Yes |
| Country  | address_country  | Text <ul> <li>Max Length: 255</li> <li>Multi-Line: No</li> </ul> | Active Yes<br>Required No<br>Visible Yes |

## Contact

| Item         | Variable             | Data Type                                                       | Visibility                               |
|--------------|----------------------|-----------------------------------------------------------------|------------------------------------------|
| Home Phone   | contact_home_phone   | Text <ul> <li>Max Length: 50</li> <li>Multi-Line: No</li> </ul> | Active Yes<br>Required No<br>Visible Yes |
| Mobile Phone | contact_mobile_phone | Text <ul> <li>Max Length: 50</li> <li>Multi-Line: No</li> </ul> | Active Yes<br>Required No<br>Visible Yes |
| Work Phone   | contact_work_phone   | Text <ul> <li>Max Length: 50</li> <li>Multi-Line: No</li> </ul> | Active Yes<br>Required No<br>Visible Yes |

## Patient discharge

## **Details**

| Item   | Variable         | Data Type                  | Visibility                    |                  |
|--------|------------------|----------------------------|-------------------------------|------------------|
| Reason | admission_status | List (single<br>selection) | Active<br>Required<br>Visible | Yes<br>No<br>Yes |

| Item     | Variable                                                                | Data Type                                                         | Visibility                               |
|----------|-------------------------------------------------------------------------|-------------------------------------------------------------------|------------------------------------------|
|          | <ul><li>Discharged</li><li>Lost to follow-up</li><li>Deceased</li></ul> |                                                                   |                                          |
| Comments | discharge_comments                                                      | Text <ul> <li>Max Length: 255</li> <li>Multi-Line: Yes</li> </ul> | Active Yes<br>Required No<br>Visible Yes |

## Assessment of lower limb function

## Right

| Item                      | Variable                                           | Data Type                 | Visibility |     |
|---------------------------|----------------------------------------------------|---------------------------|------------|-----|
| Warmth                    | lower_limb_assessment_                             | List (single              | Active     | Yes |
|                           |                                                    | selection                 | Required   | No  |
|                           |                                                    |                           | Visible    | Yes |
|                           | • Cold                                             |                           |            |     |
|                           | • Cool                                             |                           |            |     |
|                           | • Warm                                             |                           |            |     |
|                           | • Hot                                              |                           |            |     |
| Venous signs              | lower_limb_assessment_                             | List (multiple            | Active     | Yes |
|                           | venous_signs_right_leg                             | selection)                | Required   | No  |
|                           |                                                    |                           | Visible    | Yes |
|                           | Varicose veins                                     |                           |            |     |
|                           | Atrophie blanche                                   |                           |            |     |
|                           | • Eczema                                           |                           |            |     |
|                           | Lipodermatosclerosis                               |                           |            |     |
|                           | Hemosiderin staining                               |                           |            |     |
| Calf muscle effectiveness | lower_limb_assessment_calf_                        | Boolean                   | Active     | Yes |
|                           | muscle_effectiveness_right                         |                           | Required   | No  |
|                           |                                                    |                           | Visible    | Yes |
| Arterial signs            | lower_limb_assessment_<br>arterial_signs_right_leg | List (multiple selection) | Active     | Yes |

| Item                      | Variable                                                  | Data Type      | Visibility |     |
|---------------------------|-----------------------------------------------------------|----------------|------------|-----|
|                           |                                                           |                | Required   | No  |
|                           |                                                           |                | Visible    | Yes |
|                           | Hairless                                                  |                |            |     |
|                           | Shiny                                                     |                |            |     |
|                           | Capillary refill > 3 seconds                              |                |            |     |
|                           | Dependent rubor                                           |                |            |     |
|                           | Atrophic nails                                            |                |            |     |
|                           | Cyanosis                                                  |                |            |     |
| Pulses palpable           | lower_limb_assessment_                                    | List (multiple | Active     | Yes |
|                           | pulses_palpable_right                                     | selection)     | Required   | No  |
|                           |                                                           |                | Visible    | Yes |
|                           | Dorsalis pedis                                            |                |            |     |
|                           | Posterior tibial                                          |                |            |     |
| Dorsalis pedis pressure   | lower_limb_assessment_<br>dorsalis_pedis_pressure_right   | Decimal        | Active     | Yes |
|                           |                                                           |                | Required   | No  |
|                           |                                                           |                | Visible    | Yes |
| Posterior tibial pressure | lower_limb_assessment_<br>posterior_tibial_pressure_right | Decimal        | Active     | Yes |
|                           |                                                           |                | Required   | No  |
|                           |                                                           |                | Visible    | Yes |
| Brachial pressure         | lower_limb_assessment_                                    | Decimal        | Active     | Yes |
|                           | brachial_pressure_right                                   |                | Required   | No  |
|                           |                                                           |                | Visible    | Yes |
| Pulse signal              | lower_limb_assessment_                                    | List (multiple | Active     | Yes |
|                           | pulse_signal_right                                        | selection)     | Required   | No  |
|                           |                                                           |                | Visible    | Yes |
|                           | Monophasic                                                |                |            |     |
|                           | Biphasic                                                  |                |            |     |
|                           | Triphasic                                                 |                |            |     |
| ABPI result               | lower_limb_assessment_abpi_<br>result_right               | Decimal        | Active     | Yes |

| Item           | Variable                                       | Data Type    | Visibility                    |                  |
|----------------|------------------------------------------------|--------------|-------------------------------|------------------|
|                |                                                |              | Required<br>Visible           | No<br>Yes        |
| Toe pressure   | lower_limb_assessment_toe_<br>pressure_right   | Decimal      | Active<br>Required<br>Visible | Yes<br>No<br>Yes |
| ТВРІ           | lower_limb_assessment_tbpi_<br>right           | Decimal      | Active<br>Required<br>Visible | Yes<br>No<br>Yes |
| Thinnest ankle | lower_limb_assessment_<br>thinnest_ankle_right | Decimal (cm) | Active<br>Required<br>Visible | Yes<br>No<br>Yes |
| Widest calf    | lower_limb_assessment_<br>widest_calf_right    | Decimal (cm) | Active<br>Required<br>Visible | Yes<br>No<br>Yes |

## Ambulation

| Item                     | Variable                           | Data Type    | Visibility |     |  |  |
|--------------------------|------------------------------------|--------------|------------|-----|--|--|
| Ambulation               | lower_limb_assessment_             | List (single | Active     | Yes |  |  |
|                          | ampulation                         | selection)   | Required   | No  |  |  |
|                          |                                    |              | Visible    | Yes |  |  |
|                          | Independent - no aid or assistance |              |            |     |  |  |
|                          | Chair bound                        |              |            |     |  |  |
|                          | Bed bound                          |              |            |     |  |  |
| Client report of walking | lower_limb_assessment_             | Decimal      | Active     | Yes |  |  |
| duration (minutes)       | client_report_of_walking_          |              | Required   | No  |  |  |
|                          |                                    |              | Visible    | Yes |  |  |

## Left

| Item   | Variable               | Data Type    | Visibility |     |
|--------|------------------------|--------------|------------|-----|
| Warmth | lower_limb_assessment_ | List (single | Active     | Yes |

| Item                      | Variable                       | Data Type      | Visibility |     |
|---------------------------|--------------------------------|----------------|------------|-----|
|                           | warmth_left_leg                | selection)     | Required   | No  |
|                           |                                |                | Visible    | Yes |
|                           | Cold                           |                |            |     |
|                           | Cool                           |                |            |     |
|                           | • Warm                         |                |            |     |
|                           | • Hot                          |                |            |     |
| Venous signs              | lower limb assessment          | List (multiple |            |     |
|                           | venous_signs_left_leg          | selection)     | Active     | Yes |
|                           |                                |                | Visiblo    | NO  |
|                           |                                |                | VISIBLE    |     |
|                           | Varicose veins                 |                |            |     |
|                           | Atrophie blanche               |                |            |     |
|                           | • Eczema                       |                |            |     |
|                           | Lipodermatosclerosis           |                |            |     |
|                           | Hemosiderin staining           |                |            |     |
| Calf muscle effectiveness | lower_limb_assessment_calf_    | Boolean        | Active     | Yes |
|                           | muscle_effectiveness_left      |                | Required   | No  |
|                           |                                |                | Visible    | Yes |
| Arterial signs            | lower_limb_assessment_         | List (multiple | Active     | Yes |
|                           | arterial_signs_left_leg        | selection)     | Required   | No  |
|                           |                                |                | Visible    | Yes |
|                           | Hairless                       | I              | 1          |     |
|                           | Shiny                          |                |            |     |
|                           | • Capillary refill > 3 seconds |                |            |     |
|                           | Dependent rubor                |                |            |     |
|                           | Atrophic nails                 |                |            |     |
|                           | Cyanosis                       |                |            |     |
| Pulses nalnable           | lower limb assessment          | List (multiple | •          |     |
| י אושבי אמואמאוב<br>      | pulses_palpable_left           | selection)     | Active     | Yes |
|                           |                                |                |            | NO  |
|                           |                                |                |            | res |

| Item                      | Variable                                               | Data Type      | Visibility         |           |
|---------------------------|--------------------------------------------------------|----------------|--------------------|-----------|
|                           | Dorsalis pedis                                         |                |                    |           |
|                           | Posterior tibial                                       |                |                    |           |
| Dorsalis pedis pressure   | lower_limb_assessment_<br>dorsalis_pedis_pressure_left | Decimal        | Active<br>Required | Yes<br>No |
|                           |                                                        |                | Visible            | Yes       |
| Posterior tibial pressure | lower_limb_assessment_                                 | Decimal        | Active             | Yes       |
|                           |                                                        |                | Required           | No        |
|                           |                                                        |                | Visible            | Yes       |
| Brachial pressure         | lower_limb_assessment_<br>brachial_pressure_left       | Decimal        | Active             | Yes       |
|                           |                                                        |                | Required           | No        |
|                           |                                                        |                | Visible            | Yes       |
| Pulse signal              | lower_limb_assessment_                                 | List (multiple | Active             | Yes       |
|                           |                                                        | selection      | Required           | No        |
|                           |                                                        |                | Visible            | Yes       |
|                           | Monophasic                                             |                |                    |           |
|                           | Biphasic                                               |                |                    |           |
|                           | • Triphasic                                            |                |                    |           |
| ABPI result               | lower_limb_assessment_abpi_<br>result_left             | Decimal        | Active             | Yes       |
|                           |                                                        |                | Required           | No        |
|                           |                                                        |                | Visible            | Yes       |
| Toe pressure              | lower_limb_assessment_toe_                             | Decimal        | Active             | Yes       |
|                           | pressure_len                                           |                | Required           | No        |
|                           |                                                        |                | Visible            | Yes       |
| ТВРІ                      | lower_limb_assessment_tbpi_                            | Decimal        | Active             | Yes       |
|                           |                                                        |                | Required           | No        |
|                           |                                                        |                | Visible            | Yes       |
| Thinnest ankle            | lower_limb_assessment_                                 | Decimal (cm)   | Active             | Yes       |
|                           | thinnest_ankie_left                                    |                | Required           | No        |
|                           |                                                        |                | Visible            | Yes       |
| Widest calf               | lower_limb_assessment_<br>widest_calf_left             | Decimal (cm)   | Active             | Yes       |

| Item | Variable | Data Type | Visibility          |           |
|------|----------|-----------|---------------------|-----------|
|      |          |           | Required<br>Visible | No<br>Yes |

## Comments

| Item     | Variable                           | Data Type                                                         | Visibility                    |
|----------|------------------------------------|-------------------------------------------------------------------|-------------------------------|
| Comments | lower_limb_assessment_<br>comments | Text <ul> <li>Max Length: 255</li> <li>Multi-Line: Yes</li> </ul> | ActiveYesRequiredNoVisibleYes |

## Visit Assessment

## Vital signs

| Item                      | Variable                     | Data Type      | Visibility |     |
|---------------------------|------------------------------|----------------|------------|-----|
| Weight                    | vital_signs_weight           | Decimal (kg)   | Active     | Yes |
|                           |                              |                | Required   | No  |
|                           |                              |                | Visible    | Yes |
| Height                    | vital_signs_height           | Decimal (cm)   | Active     | Yes |
|                           |                              |                | Required   | No  |
|                           |                              |                | Visible    | Yes |
| Pulse rate                | vital_signs_pulse_rate       | Decimal (/min) | Active     | Yes |
|                           |                              |                | Required   | No  |
|                           |                              |                | Visible    | Yes |
| Respiration rate          | vital_signs_respiration_rate | Decimal (/min) | Active     | Yes |
|                           |                              |                | Required   | No  |
|                           |                              |                | Visible    | Yes |
| Blood pressure, systolic  | vital_signs_blood_pressure_  | Decimal (mmHg) | Active     | Yes |
|                           | systolic                     |                | Required   | No  |
|                           |                              |                | Visible    | Yes |
| Blood pressure, diastolic | vital_signs_blood_pressure_  | Decimal (mmHg) | Active     | Yes |
|                           | diastolic                    |                | Required   | No  |
|                           |                              |                | Visible    | Yes |
|                           |                              | 1              | 1          |     |

| Item                | Variable                   | Data Type        | Visibility |     |
|---------------------|----------------------------|------------------|------------|-----|
| Temperature         | vital_signs_temperature    | Decimal ( C)     | Active     | Yes |
|                     |                            |                  | Required   | No  |
|                     |                            |                  | Visible    | Yes |
| Blood glucose level | vital_signs_blood_glucose_ | Decimal (mmol/L) | Active     | Yes |
|                     | level                      |                  | Required   | No  |
|                     |                            |                  | Visible    | Yes |

## **Related Pain (Non-Wound)**

| Item         | Variable                                                                                                    | Data Type                                                         | Visibility                    |                  |
|--------------|----------------------------------------------------------------------------------------------------|-------------------------------------------------------------------|-------------------------------|------------------|
| Location     | related_pain_nonwound_<br>location                                                                                                    | Text <ul> <li>Max Length: 255</li> <li>Multi-Line: No</li> </ul>  | Active<br>Required<br>Visible | Yes<br>No<br>Yes |
| Scale (0-10) | related_pain_nonwound_<br>scale_010                                                                                                    | Integer <ul> <li>Interval: 1</li> <li>Range: 0 to 10</li> </ul>   | Active<br>Required<br>Visible | Yes<br>No<br>Yes |
| Occurrence   | related_pain_nonwound_<br>occurrence                                                                                                   | List (multiple<br>selection)                                      | Active<br>Required<br>Visible | Yes<br>No<br>Yes |
|              | <ul> <li>At dressing change</li> <li>Night pain</li> <li>On walking</li> <li>On elevation</li> <li>Dependent</li> <li>Other</li> </ul> |                                                                   |                               |                  |
| Comments     | related_pain_nonwound_<br>comments                                                                                                    | Text <ul> <li>Max Length: 255</li> <li>Multi-Line: Yes</li> </ul> | Active<br>Required<br>Visible | Yes<br>No<br>Yes |

## Edema

| Item             | Variable             | Data Type         | Visibility |     |
|------------------|----------------------|-------------------|------------|-----|
| Pitting          | edema_pitting        | Boolean           | Active     | Yes |
|                  |                      |                   | Required I | No  |
|                  |                      |                   | Visible    | Yes |
| Location (right) | edema_location_right | List (multiple    | Active     | Yes |
|                  |                      | selection)        | Required I | No  |
|                  |                      |                   | Visible    | Yes |
|                  | • Toes               | ,                 |            |     |
|                  | • Foot               |                   |            |     |
|                  | • Gaiter             |                   |            |     |
|                  | Above gaiter         |                   |            |     |
|                  | • Knee               |                   |            |     |
|                  | • Thigh              |                   |            |     |
| Location (left)  | edema_location_left  | List (multiple    | Active     | Yes |
|                  |                      | selection)        | Required I | No  |
|                  |                      |                   | Visible    | Yes |
|                  | • Toes               |                   |            |     |
|                  | • Foot               |                   |            |     |
|                  | • Gaiter             |                   |            |     |
|                  | Above gaiter         |                   |            |     |
|                  | • Knee               |                   |            |     |
|                  | • Thigh              |                   |            |     |
| Location: Other  | edema_location_other | Text              | Active     | Yes |
|                  |                      | • Max Length: 255 | Required I | No  |
|                  |                      | • Multi-Line: No  | Visible    | Yes |
| Comments         | edema_comments       | Text              | Active     | Yes |
|                  |                      | • Max Length: 255 | Required I | No  |
|                  |                      | Multi-Line: Yes   | Visible    | Yes |

| Factors    | <b>Affecting</b> | Hoaling |
|------------|------------------|---------|
| i actors i | Anecung          | ricanny |

| Item                       | Variable                                  | Data Type               | Visibility |     |
|----------------------------|-------------------------------------------|-------------------------|------------|-----|
| Impaired sensation (left)  | factors_affecting_healing_                | Boolean                 | Active     | Yes |
|                            | impaired_sensation_left                   |                         | Required   | No  |
|                            |                                           |                         | Visible    | Yes |
| Impaired sensation (right) | factors_affecting_healing_                | Boolean                 | Active     | Yes |
|                            | impaired_sensation_right                  |                         | Required   | No  |
|                            |                                           |                         | Visible    | Yes |
| Braden outcome             | factors_affecting_healing_                | List (single            | Active     | Yes |
|                            | braden_outcome                            | selection)              | Required   | No  |
|                            |                                           |                         | Visible    | Yes |
|                            | Low risk                                  | L                       |            |     |
|                            | Mod risk                                  |                         |            |     |
|                            | High risk                                 |                         |            |     |
|                            | Very high risk                            |                         |            |     |
|                            | factors affecting healing                 | List (single selection) |            |     |
|                            | pura_outcome                              |                         | Active     | Yes |
|                            |                                           |                         | Kequirea   | NO  |
|                            |                                           |                         | VISIBLE    | 163 |
|                            | Low risk                                  |                         |            |     |
|                            | Mod risk                                  |                         |            |     |
|                            | High risk                                 |                         |            |     |
|                            | Very high risk                            |                         |            |     |
| Nutritional Risk screen    | factors_affecting_healing_                | List (multiple          | Active     | Yes |
|                            | nutritional_risk_screen                   | selection)              | Required   | No  |
|                            |                                           |                         | Visible    | Yes |
|                            | Obvious underweight-frailt                | y<br>Y                  | ·          |     |
|                            | Unintentional weight loss                 |                         |            |     |
|                            | Reduced appetite or food and fluid intake |                         |            |     |
|                            | Mouth teeth problems                      |                         |            |     |
|                            | Swallowing problems                       |                         |            |     |
|                            |                                           |                         |            |     |

| Item        | Variable                                                                                                    | Data Type                      | Visibility                               |   |
|-------------|----------------------------------------------------------------------------------------------------|--------------------------------|------------------------------------------|---|
|             | <ul> <li>Follows a special diet</li> <li>Needs assistance to shop for</li> <li>Needs assistance to prepare</li> <li>Needs assistance to feed self</li> <li>Obvious overweight affecting</li> <li>Unintentional weight gain</li> </ul> | food<br>food<br>g life quality |                                          |   |
| BMI outcome | factors_affecting_healing_<br>bmi_outcome                                                                                                    | List (single<br>selection)     | Active Yes<br>Required No<br>Visible Yes | ; |
|             | <ul> <li>Underweight (&lt;18.5)</li> <li>Normal (18.5 - 24.9)</li> <li>Overweight (25 - 29.9)</li> <li>Obese (&gt;30)</li> </ul>                                                                                                    |                                |                                          |   |

## **Wound Assessment**

## Images

| Item         | Variable                        | Data Type     | Visibility |     |
|--------------|---------------------------------|---------------|------------|-----|
| Wound Images | images_wound_images             | Image Capture | Active     | Yes |
|              |                                 |               | Required   | No  |
|              |                                 |               | Visible    | Yes |
|              | Trace images screen is enabled. |               |            |     |

## Details

| Item     | Variable                                                                                                    | Data Type                  | Visibility                    |                  |
|----------|----------------------------------------------------------------------------------------------------|----------------------------|-------------------------------|------------------|
| Etiology | wound_history_etiology                                                                                        | List (single<br>selection) | Active<br>Required<br>Visible | Yes<br>No<br>Yes |
|          | <ul> <li>Pressure Ulcer: Stage 1</li> <li>Pressure Ulcer: Stage 2</li> <li>Pressure Ulcer: Stage 3</li> </ul> |                            |                               |                  |

| Item          | Variable                     | Data Type                    | Visibility |     |
|---------------|------------------------------|------------------------------|------------|-----|
|               | Pressure Ulcer: Stage 4      |                              |            |     |
|               | Pressure Ulcer: Unstageable  | (dressing/device)            |            |     |
|               | Pressure Ulcer: Unstageable  | (eschar/slough)              |            |     |
|               | Deep Tissue Injury           |                              |            |     |
|               | Venous Ulcer                 |                              |            |     |
|               | Arterial insufficiency       |                              |            |     |
|               | Mixed Venous/Arterial        |                              |            |     |
|               | • Diabetic                   |                              |            |     |
|               | Neuropathic: Non-diabetic    |                              |            |     |
|               | Surgical: Closed             |                              |            |     |
|               | Surgical: Full thickness     |                              |            |     |
|               | Surgical: Partial thickness  |                              |            |     |
|               | Surgical: Dehiscence         |                              |            |     |
|               | Drainage Device              |                              |            |     |
|               | Trauma: Full thickness       |                              |            |     |
|               | Trauma: Partial thickness    |                              |            |     |
|               | Trauma: Superficial          |                              |            |     |
|               | • Skin tear: Category 1      |                              |            |     |
|               | • Skin tear: Category 2a     |                              |            |     |
|               | Skin tear: Category 2b       |                              |            |     |
|               | • Skin tear: Category 3      |                              |            |     |
|               | Burn: Superficial thickness  |                              |            |     |
|               | Burn: Partial thickness      |                              |            |     |
|               | Burn: Full thickness         |                              |            |     |
|               | Cancerous: Fungating lesion  |                              |            |     |
|               | Cancerous: Ulcerating lesion |                              |            |     |
|               | Cancerous: Other             |                              |            |     |
|               | Skin graft                   |                              |            |     |
|               | Donor site                   |                              |            |     |
|               | Pilonidal wound              |                              |            |     |
| Wound Margins | wound_margins_sloping        | List (multiple<br>selection) | Active     | Yes |

| Item                              | Variable                        | Data Type      | Visibility |     |
|-----------------------------------|---------------------------------|----------------|------------|-----|
|                                   |                                 |                | Required   | No  |
|                                   |                                 |                | Visible    | Yes |
|                                   | Sloping                         |                |            |     |
|                                   | Punched out                     |                |            |     |
|                                   | Rolled                          |                |            |     |
|                                   | Everted                         |                |            |     |
|                                   | Undermining                     |                |            |     |
|                                   | • Sinus                         |                |            |     |
|                                   | Inflamed                        |                |            |     |
| Surrounding Skin                  | surrounding_skin_tissue_        | List (multiple | Active     | Yes |
|                                   | paper_skin                      | selection)     | Required   | No  |
|                                   |                                 |                | Visible    | Yes |
|                                   | 'Tissue paper' skin             |                |            |     |
|                                   | Peri-wound edema                |                |            |     |
|                                   | Macerated                       |                |            |     |
|                                   | Erythema                        |                |            |     |
|                                   | Inflammation                    |                |            |     |
|                                   | Pustules                        |                |            |     |
|                                   | • Eczema                        |                |            |     |
|                                   | Dry/scaly                       |                |            |     |
|                                   | • Healthy                       |                |            |     |
| Signs of Critical Colonization or | signs_of_critical_colonization_ | List (multiple | Active     | Yes |
| Infection                         | or_infection_cellulitis         | selection)     | Required   | No  |
|                                   |                                 |                | Visible    | Yes |
|                                   | Cellulitis                      |                |            |     |
|                                   | Suppuration                     |                |            |     |
|                                   | Lymphangitis                    |                |            |     |
|                                   | • Sepsis                        |                |            |     |
|                                   | • Bacteremia                    |                |            |     |
|                                   | Granulation changes             |                |            |     |

| Item           | Variable                                                                                                    | Data Type                  | Visibility                               |
|----------------|----------------------------------------------------------------------------------------------------|----------------------------|------------------------------------------|
|                | <ul> <li>Exudate increase</li> <li>Increase/new pain</li> <li>Impaired/delayed healing</li> <li>Wound breakdown/new slot</li> </ul> | ugh                        |                                          |
| Exudate Volume | exudate_volume                                                                                                    | List (single<br>selection) | Active Yes<br>Required No<br>Visible Yes |
|                | <ul><li>None</li><li>Low</li><li>Moderate</li><li>High</li></ul>                                                                    |                            |                                          |
| Exudate Type   | exudate_type                                                                                                    | List (single<br>selection) | Active Yes<br>Required No<br>Visible Yes |
|                | <ul> <li>Serous</li> <li>Serosanguineous</li> <li>Sanguineous</li> <li>Purulent</li> </ul>                                          | I                          | L                                        |

## Wound Pain

| Item           | Variable                                                            | Data Type                    | Visibility                    |                  |
|----------------|---------------------------------------------------------------------|------------------------------|-------------------------------|------------------|
| Frequency      | wound_pain_frequency                                                | List (single<br>selection)   | Active<br>Required<br>Visible | Yes<br>No<br>Yes |
|                | <ul><li> Absent</li><li> Intermittent</li><li> Continuous</li></ul> | 1                            | I                             |                  |
| Nature of pain | wound_pain_nature_of_pain                                           | List (multiple<br>selection) | Active<br>Required<br>Visible | Yes<br>No<br>Yes |

| Item                      | Variable                                                                                                    | Data Type                                                       | Visibility                    |                  |
|---------------------------|----------------------------------------------------------------------------------------------------|-----------------------------------------------------------------|-------------------------------|------------------|
|                           | <ul> <li>Throbbing</li> <li>Shooting</li> <li>Stabbing</li> <li>Stabbing</li> <li>Sharp</li> <li>Cramping</li> <li>Gnawing</li> <li>Hot/burning</li> <li>Aching</li> <li>Heavy</li> <li>Tender</li> <li>Splitting</li> <li>Tiring/exhausting</li> <li>Sickening</li> <li>Fearful</li> <li>Cruel/punishing</li> <li>Other</li> </ul> |                                                                 |                               |                  |
| Current interventions     | wound_pain_current_<br>interventions                                                                                                    | List (multiple<br>selection)                                    | Active<br>Required<br>Visible | Yes<br>No<br>Yes |
|                           | <ul> <li>Pharmacological</li> <li>Non-pharmacological</li> <li>Dressing/removal technique</li> <li>Other</li> </ul>                                                                                                    |                                                                 |                               |                  |
| At dressing change (0-10) | wound_pain_at_dressing_<br>change_010                                                                                                    | Integer <ul> <li>Interval: 1</li> <li>Range: 0 to 10</li> </ul> | Active<br>Required<br>Visible | Yes<br>No<br>Yes |
| Night pain (0-10)         | wound_pain_night_pain_010                                                                                                    | Integer <ul> <li>Interval: 1</li> <li>Range: 0 to 10</li> </ul> | Active<br>Required<br>Visible | Yes<br>No<br>Yes |
| On walking (0-10)         | wound_pain_on_walking_010                                                                                                    | Integer <ul> <li>Interval: 1</li> </ul>                         | Active                        | Yes              |

| Item                | Variable                         | Data Type                                                         | Visibility                               |
|---------------------|----------------------------------|-------------------------------------------------------------------|------------------------------------------|
|                     |                                  | • Range: 0 to 10                                                  | Required No<br>Visible Yes               |
| On elevation (0-10) | wound_pain_on_elevation_<br>010  | Integer <ul> <li>Interval: 1</li> <li>Range: 0 to 10</li> </ul>   | Active Yes<br>Required No<br>Visible Yes |
| Dependent (0-10)    | wound_pain_dependent_010         | Integer <ul> <li>Interval: 1</li> <li>Range: 0 to 10</li> </ul>   | Active Yes<br>Required No<br>Visible Yes |
| Other (0-10)        | wound_pain_other_010             | Integer <ul> <li>Interval: 1</li> <li>Range: 0 to 10</li> </ul>   | Active Yes<br>Required No<br>Visible Yes |
| Comments            | wound_pain_other_<br>description | Text <ul> <li>Max Length: 255</li> <li>Multi-Line: Yes</li> </ul> | Active Yes<br>Required No<br>Visible Yes |

## Comments

| Item     | Variable            | Data Type         | Visibility  |   |
|----------|---------------------|-------------------|-------------|---|
| Comments | assessment_comments | Text              | Active Yes  | 5 |
|          |                     | • Max Length: 255 | Required No | ) |
|          |                     | Multi-Line: Yes   | Visible Yes | S |

## Investigation History

## **Investigation History**

| Item       | Variable                                                                  | Data Type                    | Visibility                    |                  |
|------------|---------------------------------------------------------------------------|------------------------------|-------------------------------|------------------|
| Diagnostic | investigation_history_<br>diagnostic                                      | List (multiple<br>selection) | Active<br>Required<br>Visible | Yes<br>No<br>Yes |
|            | <ul><li>Venous duplex</li><li>Arterial duplex</li><li>Angiogram</li></ul> |                              |                               |                  |

| Item      | Variable                                                                                                    | Data Type                                                         | Visibility                               |
|-----------|----------------------------------------------------------------------------------------------------|-------------------------------------------------------------------|------------------------------------------|
|           | • X-ray                                                                                                    |                                                                   |                                          |
| Pathology | investigation_history_<br>pathology                                                                                                    | List (multiple<br>selection)                                      | Active Yes<br>Required No<br>Visible Yes |
|           | <ul> <li>Wound biopsy</li> <li>Hb</li> <li>Thyroid function</li> <li>Albumin</li> <li>Creatinine</li> <li>HbA1c</li> <li>FBC</li> </ul> |                                                                   |                                          |
| Comments  | investigation_history_<br>comments                                                                                                    | Text <ul> <li>Max Length: 255</li> <li>Multi-Line: Yes</li> </ul> | Active Yes<br>Required No<br>Visible Yes |

## **Medical History**

## **Medical History**

| Item               | Variable                    | Data Type      | Visibility |     |  |  |
|--------------------|-----------------------------|----------------|------------|-----|--|--|
| Current conditions | medical_history_current_    | List (multiple | Active     | Yes |  |  |
|                    | conditions                  | selection)     | Required   | No  |  |  |
|                    |                             |                | Visible    | Yes |  |  |
|                    | Diabetes                    |                |            |     |  |  |
|                    | Cardiac condition           |                |            |     |  |  |
|                    | • Anemia                    |                |            |     |  |  |
|                    | • COAD                      |                |            |     |  |  |
|                    | Rheumatoid arthritis        |                |            |     |  |  |
|                    | Autoimmune disorder         |                |            |     |  |  |
|                    | Hepatic failure             |                |            |     |  |  |
|                    | Malignancy                  |                |            |     |  |  |
|                    | Peripheral vascular disease |                |            |     |  |  |

| Item                          | Variable                                                                                                    | Data Type                    | Visibility                               |
|-------------------------------|----------------------------------------------------------------------------------------------------|------------------------------|------------------------------------------|
|                               | <ul> <li>Neurological disorder</li> <li>Inflammatory bowel disease</li> <li>Renal disease</li> </ul>                                                                                                    |                              |                                          |
|                               | • Other                                                                                                    |                              |                                          |
| Contributing factors          | medical_history_contributing_<br>factors                                                                                                    | List (multiple<br>selection) | Active Yes<br>Required No<br>Visible Yes |
|                               | <ul> <li>Reduced mobility</li> <li>Pressure</li> <li>Shearing</li> <li>Friction</li> <li>Impaired sensation</li> <li>Edema</li> <li>Nutritional factors</li> <li>Obesity</li> <li>Radiotherapy</li> <li>Smoking</li> <li>Venous hypertension</li> <li>Ischemia</li> <li>Other</li> </ul> |                              |                                          |
| Smoking History               | smoking_history <ul> <li>Smoker</li> <li>Past smoker</li> <li>Never smoked</li> </ul>                                                                                                    | List (single<br>selection)   | Active Yes<br>Required No<br>Visible Yes |
| Current cigarette consumption | current_cigarette_<br>consumption<br>• 1-10 per day                                                                                                    | List (single<br>selection)   | Active Yes<br>Required No<br>Visible Yes |
|                               |                                                                                                    |                              |                                          |

| Item                 | Variable                                                   | Data Type                                                         | Visibility                               |
|----------------------|------------------------------------------------------------|-------------------------------------------------------------------|------------------------------------------|
|                      | <ul><li>11-20 per day</li><li>21 or more per day</li></ul> |                                                                   |                                          |
| Past medical history | medical_history_past_<br>medical_history                   | Text <ul> <li>Max Length: 255</li> <li>Multi-Line: Yes</li> </ul> | ActiveYesRequiredNoVisibleYes            |
| Comments             | medical_history_comments                                   | Text <ul> <li>Max Length: 255</li> <li>Multi-Line: Yes</li> </ul> | Active Yes<br>Required No<br>Visible Yes |

## **Medication**

## **Medication**

| Item      | Variable                                                                                                    | Data Type                                                         | Visibility                    |                  |
|-----------|----------------------------------------------------------------------------------------------------|-------------------------------------------------------------------|-------------------------------|------------------|
| Medicines | medication_medicines                                                                                                    | List (multiple<br>selection)                                      | Active<br>Required<br>Visible | Yes<br>No<br>Yes |
|           | <ul> <li>NSAIDS</li> <li>Cytotoxics</li> <li>Anti-coagulants</li> <li>Beta blockers</li> <li>Immune suppressants</li> <li>Steroids</li> <li>Antibiotics</li> <li>Other</li> </ul> |                                                                   |                               |                  |
| Comments  | medication_comments                                                                                                    | Text <ul> <li>Max Length: 255</li> <li>Multi-Line: Yes</li> </ul> | Active<br>Required<br>Visible | Yes<br>No<br>Yes |

## **Sensitivities**

| Item      | Variable                               | Data Type | Visibility |     |
|-----------|----------------------------------------|-----------|------------|-----|
| Medicines | medication_sensitivities_<br>medicines | Text      | Active     | Yes |

| Item                    | Variable                                             | Data Type                                                        | Visibility                               |
|-------------------------|------------------------------------------------------|------------------------------------------------------------------|------------------------------------------|
|                         |                                                      | <ul><li>Max Length: 255</li><li>Multi-Line: No</li></ul>         | Required No<br>Visible Yes               |
| Dressings and adhesives | medication_sensitivities_<br>dressings_and_adhesives | Text <ul> <li>Max Length: 255</li> <li>Multi-Line: No</li> </ul> | ActiveYesRequiredNoVisibleYes            |
| Other                   | medication_sensitivities_other                       | Text <ul> <li>Max Length: 255</li> <li>Multi-Line: No</li> </ul> | Active Yes<br>Required No<br>Visible Yes |

## **Regular Expressions**

Regular Expressions are a tool which allow a description of how a piece of information should be structured, for example a phone number or email address. This allows computer software to process the information reliably as it conforms to a pre-defined pattern.

**Note:** For the examples that follow, square brackets [] are used to specify the range of characters required to be used in that group and curly brackets {} to specify the quantity of characters that are required.

## **Patient Identifier Examples for Silhouette**

#### **Example A**

A 5 digit patient number would be written as:

- [0-9]{5}
- Values satisfying this regular expression include 12345 and 75319

## Example B

A 3 digit unit ID, a dash, then a 3 digit patient number would be written as:

- [0-9]{3}-[0-9]{3}
- Values satisfying this regular expression include 147-963 and 456-321

#### Example C

Two upper-case alphabetic character unit ID, then 4 digit patient number would be written as:

- [A-Z]{2}[0-9]{4}
- Values satisfying this regular expression include ZK1648 and VT7642

#### **Example D**

A three-digit unit ID, a dash, a patient number comprising 4, 5 or 6 numeric digits, and the last character being an upper-case A, B, or C to indicate three different study groups would be written as:

- [0-9]{3}-[0-9]{4,6}[ABC]{1}
- Values satisfying this regular expression include 010-01934A and 110-50012C

Through the simple use of regular expressions you can control the accuracy of information entered into a system and hence improve reliability and reduce errors.

Further reading and an interactive tutorial can be found here: http://regexone.com/

Other examples include:

- International phone numbers should begin with a plus "+" character e.g. +64 for New Zealand.
- An email address should contain only one "@" character
- A bank account number should begin with a two-digit bank identification number
- A credit card number comprises four groups of four digits
- A financial amount can comprise numeric digits, decimal point, commas, and the dollar sign e.g. \$41,031.64
- A patient name comprising first name, optional middle name, and surname.

Using Regular Expressions the following types of structures can be specified:

- A character from a group of characters, e.g.:
  - A lower-case alphabetic character [a-z]
  - An upper-or-lower case alphabetic character [a-zA-Z]
  - A numeric digit [0-9]
  - Alphanumeric characters comprising lower-case alphabetic or numeric digits [0-9a-z]
  - Commonly occurring punctuation characters such as dash "-", comma ",", period ".", brackets "[", and braces "(", etc.
- A character can occur a fixed number of times, e.g.: Three characters which can be either a, b or c would be written as: [abc]{3}
- A single optional character is indicated by the question mark "?", e.g.: An optional uppercase alphabetic character would be written as: [A-Z]?
- 1 upper-case alphabetic or 2 numeric digits could be required using the special or operator "|": such as: [A-Z] [0-9]{2}

Some real-world examples include:

- A credit card number four groups of four digits separated by a dash:
   [0-9]{4}-[0-9]{4}-[0-9]{4}
- A New Zealand national phone number a two digit area code in brackets, followed by three digits, then a dash, then four digits:
   \(0[1-9]\)[0-9]{3}-[0-9]{4}

#### Things to Note

- The special treatment of the "(" and ")" characters –these have special meaning within Regular Expression language so when they need to be used as normal characters this needs to be indicated. Preceding special characters with the "\" ("slash") character tells the computer to treat the character as regular text this is referred to as "escaping" a character. Other characters that may need escaping include "[", "]", even the slash itself requires escaping using a slash. "\\".
- The dash "-" character generally doesn't require escaping, although it does have special meaning when used to designate a character range within the square brackets. If a dash is used outside a character range statement then it will be interpreted as a normal character.